ベーシックパッケージには PC1台分の1ライセンスが含まれます。 複数のPCでご利用になる場合は PC台数分のライセンスが必要です。 (別途パワーポイントのライセンスも 台数分が必要です)

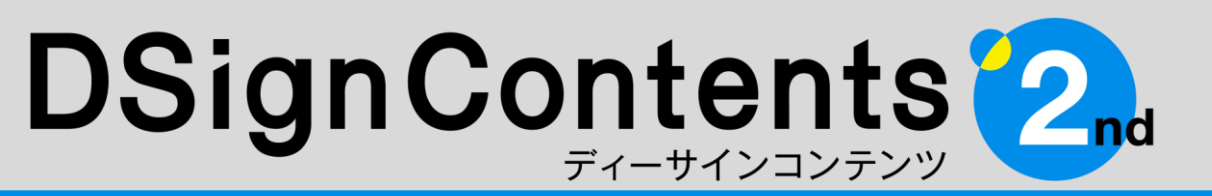

#### デジタルサイネージ向けコンテンツ制作ツール

# ユーザーズガイド

ユーザーズガイドをご覧になり、具体的なご利用方法や該当する質問が見つからなかった場合は 「DSignContents2ndサポートセンター」 ds\_support@performa.co.jp へお気軽にお問い合わせください。

Performa

# 目 次

# 1. DSignContents2について

| 1-1. | DSignContents2とは | Р3 |
|------|------------------|----|
| 1-2. | 動作環境概要           | Р3 |
| 1-3. | 使用方法             | Р3 |
| 1-4. | ベーシックパッケージ概要     | Ρ4 |

# 2. DSignContents2のインストール

| 2-1. インストールの概要と注意    | P 5 |
|----------------------|-----|
| 2-2. インストール方法        | P 5 |
| ① オンライン登録の場合         | P 5 |
| ② オフライン登録の場合         | Ρ7  |
| 2-3. テンプレート・アセットについて | P 8 |
| 2-4. 再インストールについて     | Ρ8  |
| 2-5. アンインストールについて    | Ρ9  |
| 2-6. 表示用PC/STBの設定    | Ρ9  |

#### 3. DSignContents2を利用した コンテンツ制作

| 3-1. | 制作の流れ            | P10 |
|------|------------------|-----|
| 3-2. | 制作する前に(準備と確認)    |     |
|      | 業種別テンプレートの内容の確認  | P10 |
| 3-3. | 業種別テンプレートの編集     |     |
|      | ①文字(テキスト)の変更     | P12 |
|      | ②ドラッグ&ドロップで画像を変更 |     |
|      | 〈ズームクロッパー機能〉     | P12 |
|      | ③コンテンツの保存        | P14 |
|      | ④フォントを埋め込んで保存    | P14 |
|      | ⑤動画への変換          | P15 |

|    |      | ⑥静止画への変換           | P15 |
|----|------|--------------------|-----|
|    | 3-4. | 差替えテンプレート          |     |
|    |      | ①動画素材の挿入           | P16 |
|    |      | ②テンプレートの種類         | P16 |
|    |      | ③表示時間(画面切り替え時間)の変更 | P17 |
|    | 3-5. | お知らせテンプレートの使用      |     |
|    |      | ①テキスト変更            | P17 |
|    |      | ②デザインの変更           | P17 |
|    | 3-6. | テキスト、図形、アイコンへの特殊加工 |     |
|    |      | ①ネオン風              | P18 |
|    |      | ②チョーク風             | P22 |
|    | 3-7. | 背景(色・ファイル)         | P25 |
|    |      |                    |     |
| 4. | DSi  | gnContents2を利用した   |     |
|    | コン   | テンツ制作【応用編】         |     |
|    | 4-1. | 表示時間(画面切り替え時間)の変更  | P26 |
|    | 4-2. | デザインの変更            |     |
|    |      | ①デザインの選択           | P27 |
|    |      | ②配色の変更             | P27 |
|    | 4-3. | 画像の差し替えと新規の配置      | P28 |
|    | 4-4. | 文字(テキスト)の新規入力      |     |
|    |      | ①テキストボックスの設定       | P29 |
|    |      | ②図形(オートシェイプ)の活用    | P29 |
|    |      |                    |     |

①ダイアログボックスの開き方

②各ボタンの機能

P30

P30

| 5. DSignContents2利用時の注意                                                           | 事項    |
|-----------------------------------------------------------------------------------|-------|
| 5-1. 元に戻す                                                                         | P30   |
| 5-2. 古いバージョンのファイル                                                                 | P30   |
| 6. 縦型コンテンツを表示できない<br>PC/STBへの 対応                                                  |       |
| 6-1. 縦「右転」「左転」とは                                                                  | P31   |
| 6-2. コンテンツ制作方法                                                                    | P31   |
| 7. よくある質問(FAQ)                                                                    | P32   |
| 8. テクニカルサポートのご案内                                                                  |       |
| 8-1. テクニカルサポート                                                                    | P35   |
| 8-2. トレーニング                                                                       | P35   |
| INFORMATION                                                                       |       |
| 標準案内用図記号のご案内                                                                      | P36   |
| フォントを無料でダウンロード!                                                                   | P36   |
| アセットとして簡易ポスターをバンドル                                                                | P36   |
| ※ 本ユーザーズガイドでは、Office 2016/2019/2<br>Microsoft 365を混在表記し、説明しています。<br>あらかじめご了承ください。 | 2021、 |

※ 本ユーザーズガイドの内容・画像は開発段階のもので、実際のもの とは異なる場合があります。

※ 本ユーザーズガイドの内容は予告なしに変更する場合があります。 ©Performa Co., Ltd.

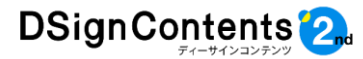

# 1. DSignContents2について

#### 1-1. DSignContents2とは

DSignContents2は、編集用(コンテンツ 制作用)PCのパワーポイントにインストールす るプラグインソフトです。

業界向けに用意した業種別テンプレートとデ ジタルアセット(デザイン素材)を組み合わせて、 短時間で効果的なデジタルサイネージコンテン ツを制作することができます。

パワーポイント上で動作するため、難しい操 作方法を覚えたり、専門知識は必要ありません。 基本的な操作は、画像・イラストの差し替えと テキスト(文章)の変更だけ。パワーポイントが 使える方なら、どなたでも利用することができ ます。

制作したコンテンツは、表示用PC/STB(セット・トップ・ボックス)で表示します。デジタルサイネージ用の番組編成・配信ソフトと組み合わせて、画面分割やタイムスケジュールに沿った配信も可能です。

DSignContents2は、パワーポイントで効 率よく作業し、デザインを管理するために開発 されたプラグインソフトです。

さらに使いやすいテンプレートとデジタルア セットを組み合わせることによって、効率的な デジタルサイネージコンテンツ制作を実現しま す。

# 1-2. 動作環境概要

①編集用(コンテンツ制作用)PC

- 1. CPU/RAM: クアッドコア 3GHz以上
- 2. RAM:

RAM 4GB以上

3. OS:

Microsoft Windows 10 /11 (64ビットのみ対応)

4. PowerPointのライセンスが別途必要: 2016/2019/2021/ Microsoft365

(32ビット・64ビットどちらも対応) ※4Kサイズのコンテンツ制作及び2K/4Kの動画変 換機能を重視される場合は、CPUクアッドコア 3.0GHz以上・メモリ8GB以上のPCを推奨。

# ②表示用PC/STB

jpg、png、wmv、mp4形式に対応している PCまたはSTB ※表示用PC/STBのグラフィック性能により、縦型 表示などに不具合が生じる場合があります。

#### 1-3. 使用方法

お使いのPCのドキュメントフォルダ内のテン プレートフォルダにある業種別テンプレート(パ ワーポイントファイル)を起動させてご利用い ただけます。DSignContents2は、パワーポ イントのプラグインソフトです。単体での起動は できません。

業種別テンプレート例

- 획 工場\_狩1.pptx
- 🗾 工場\_タテ2.pptx
- 🗾 工場\_タテ3\_f.pptx
- 🗾 工場\_ココ1.pptx
- 起 工場\_3コ2.pptx
- 🔁 工場\_ヨコ3\_f.pptx

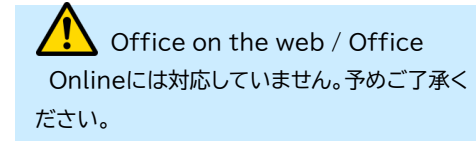

PowerPoint 2013以前のバージョン
 には対応していません。
 PowerPoint 2013以前の環境では、
 DSignContents2が正常に作動しない場合が
 ありますのでご注意ください。

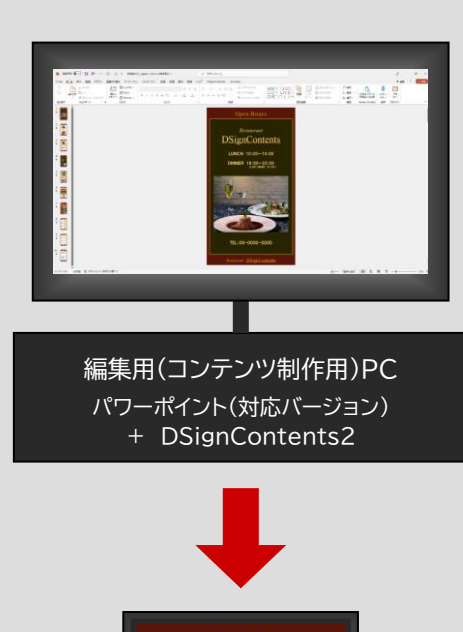

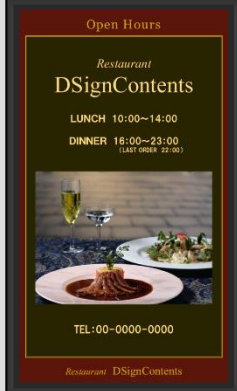

表示用PC/STB 静止画(jpg、png)、動画(wmv、mp4)、 またはパワーポイントファイル形式

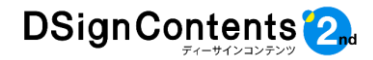

#### 1-4. ベーシックパッケージ概要

業界別に15のラインアップを用意しています。 パッケージは業種毎となり、全パッケージが 一つになった形式ではありません。

(2022年9月現在)

- 1. 流通業界向け
- 2. 飲食店向け
- 3. 金融機関向け
- 4. ホテル・宿泊施設向け
- 5. 病院・医療機関向け
- 6. 企業向け
- 7. 工場向け
- 8. 大学·専門学校向け
- 9. 斎場・葬儀場向け
- 10. 自動車関連向け
- 11. 図書館向け
- 12. 介護施設向け
- 13. 公民館向け
- 14. オフィスサイネージ向け
- 15. 汎用

※汎用は、上記の業界向けパッケージから1~2 種類ずつのテンプレートをピックアップしたダイ ジェスト版パッケージです。

#### 商品構成:

①DSignContents2インストーラー パワーポイント・プラグインプログラム

②テンプレート集

A.業界別向けコンテンツのテンプレート ●タテ/ヨコ型画面

●各業界:10種類x3配色パターン
 合計60点(汎用を除く)収録

B. 静止画動画分割差替えテンプレート 16:9のディスプレイ画面用のテンプレート です。2Kと4Kの兼用テンプレート。

C. 異型・マルチ画面差替えテンプレート ●タテ/ヨコ/ひねり画面用 ※「右転」および「左転」は、縦型画面の動画 を表示できないPC/STB用のテンプレー トです。詳細はP31をご覧ください。

# D.お知らせ用テンプレート ●縦画面用

▲ 収録されている業種別テンプレート、 デジタルアセット、およびそれをもとに作成した コンテンツを商用目的で第三者に無償配布、譲渡、 販売することはできません。

#### ③ネオン風・チョーク風デザインサンプル

ネオンとチョークで加工できるサンプル集 です。このデザインサンプルにネオン・チョー クをはじめ各種加工をしてコンテンツをおつ くりいただけます。

④デジタルアセット(デザイン素材)
 コンテンツ演出する写真やイラスト、アイ
 コンなど、計1300点以上を収録しています。
 素材編集の必要がほとんどないポスターなども
 含まれます。

#### ⑤各種ガイド PDF形式

- A. ユーザーガイド
   B. テクニカルサポート
   C. 動画操作ガイド
- D. ユーザー登録用紙

本紙をPDFファイルで収録しています。必要 に応じてプリントアウトしてご利用ください。

ユーザー登録を推奨
DSC2\_ユーザー登録を印刷し必要項目をご記入
の上、または必要情報を記載したメールをお送り
いただくと、「DSignContents2」についての
新製品情報や重要なお知らせ等が発生した際、
ご登録の連絡先に情報をお送りいたします。

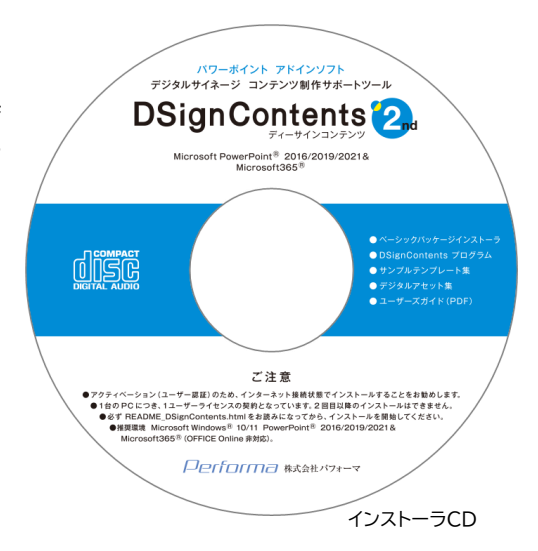

# 2. DSignContents2のインストール

### 2-1. インストールの概要と注意

DSignContents 2

DSignContents2をインストールする際は、 プロダクトIDによるライセンス登録が必要とな ります。

インストール環境については、オフライン環境 でも可能です。

一部のウィルスソフト、セキュリティソフトを 利用していて、これらの設定を高度にしている 場合に、正常にインストールが作動しないこと があります。

その場合は、一時的にセキュリティの設定を 低くするか、利用を一時解除してからインス トールしてください。詳細な方法については各 ソフトの操作マニュアルをご確認ください。

# インターネット接続の有無 インターネット接続の有無によってインストール 方法に差異があります。 オンラインでのインストール手続きをお勧めいたします。(P6~8参照) ユーザー登録を推奨いたします

DSC2\_ユーザー登録を印刷し必要項目をご記入 の上、または必要情報を記載したメールをお送り いただくと、「DSignContents2」についての 新製品情報や重要なお知らせ等が発生した際、 ご登録の連絡先に情報をお送りいたします。

# 2-2. インストール方法

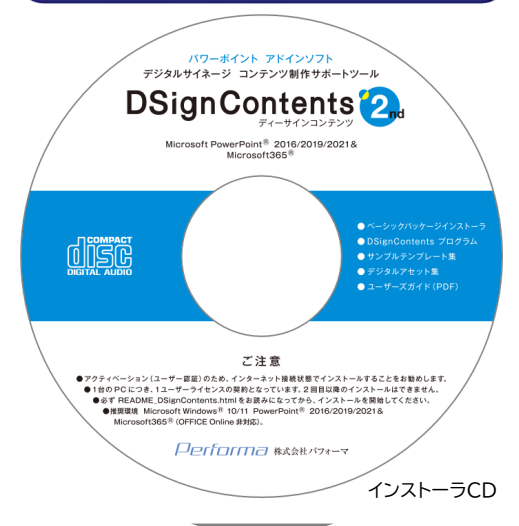

インストーラCDを編集用(コンテンツ制作用) PCのCD-ROMドライブに挿入してください。 内容は下図のようになっています。 (内容はパッケージにより異なります。)

インストール
 autorun.inf
 DSC2\_カタログ.pdf
 DSC2\_テクニカルサポート案内.pdf
 DSC2\_ユーザーズガイド.pdf
 DSC2\_ユーザー登録.pdf
 DSC2\_動画保存ガイド.pdf
 README\_DSignContents.htm
 Setup.vbs

はじめに「README\_DSignContents」を お読みになってから、インストールを開始して ください。

また、パワーポイントは必ず終了した状態でイ ンストールしてください。

インストーラCDの「Setup.vbs」(Setupと だけ表示される場合があります)をダブルク リックするとインストールがスタートします。 ※インストールがスタートするまでに数分間(2~3 分)かかる場合があります。

#### インストールを、より早く行うために

インストーラCD内の「インストール」フォルダをデ スクトップ上にコピーし、フォルダ内の「Setup. exe」を起動してインストールします。 インストール作業が終了したら、デスクトップ上の 「インストール」フォルダは削除してください。

#### 「インストール」フォルダ

 B DCB-113 公民館向け.msi

 B DSignContentsSetup.msi

 Setup.exe

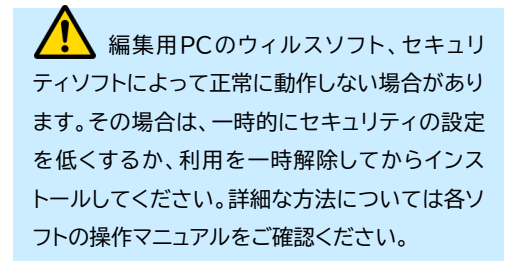

#### ①オンライン登録の場合

「DSignContents 製品版 及び 30日試 用版」をクリックします。

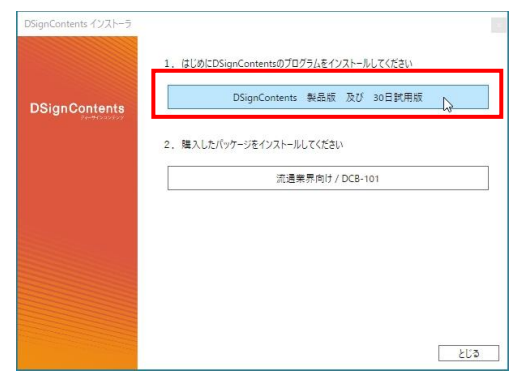

DSignContents2セットアップウィザード に沿ってインストールを進めてください。

| DSignContents セットアッフ                                | ナウィザード               | へようこそ                  |                 | R           |
|-----------------------------------------------------|----------------------|------------------------|-----------------|-------------|
| インストーラーは DSignContents をイン                          | <i>∨</i> ストールするた≬    | <b>めに必要な手順を</b> テ      | 示します。           |             |
| この製品は、著作権に関する法律おより<br>または一部を無断で複製したり、無断で<br>注意くたさい。 | び国際条約により<br>で複製物を頒布す | 」保護されています<br>ると、著作権の侵害 | 。この製品<br>書となりま? | の全部<br>Fのでご |

「次へ」をクリックします。

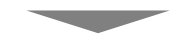

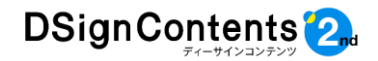

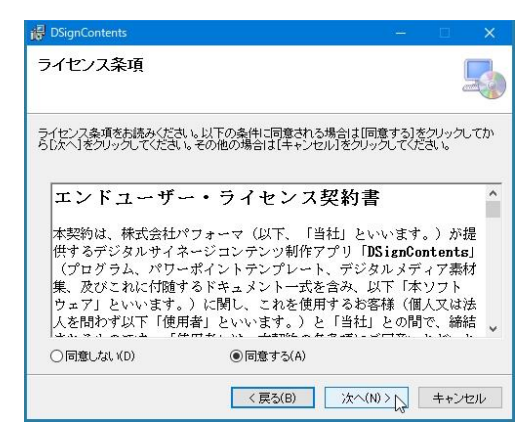

ライセンス契約書をご確認いただき、「同意す る」にチェックを入れると「次へ」をクリックする ことができます。

※「同意しない」にチェックが入っている場合は、「次 へ」をクリックできません。

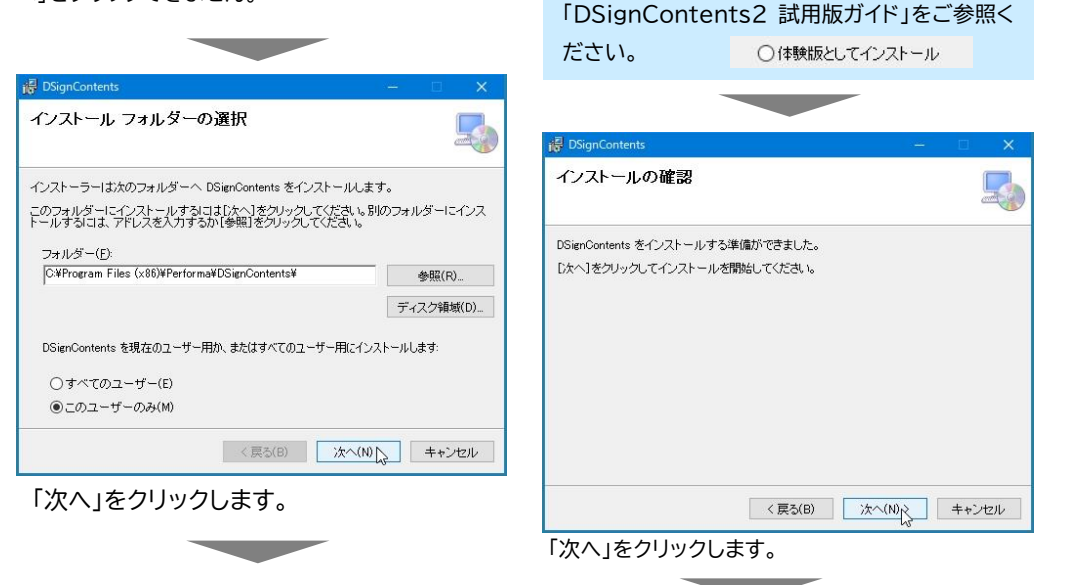

DSignContents

ライセンス登録の選択

 ライセンス登録を行う ○体験版としてインストール

「次へ」をクリックします。

選択します。インストール方法詳細は、別途

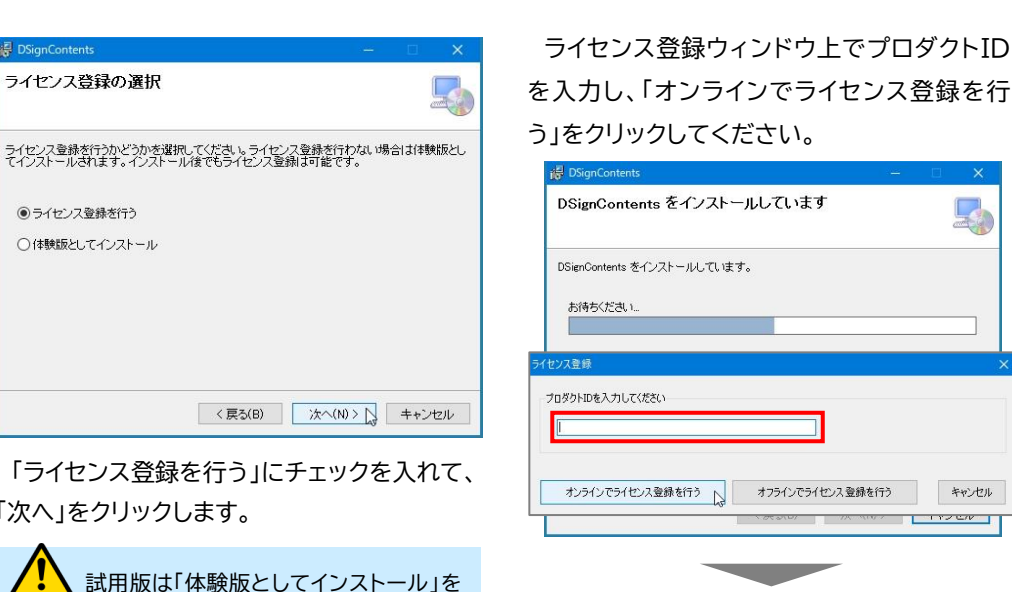

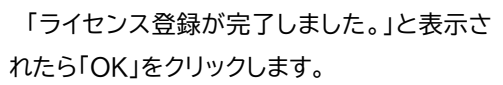

キャンセル

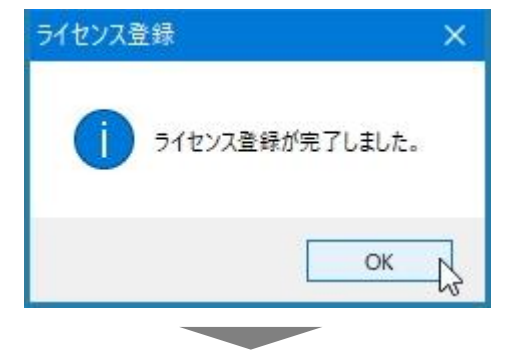

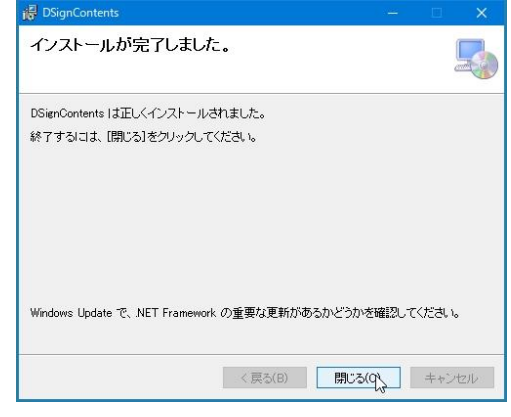

「インストールが完了しました。」と表示された ら、DSignContents2プログラムのインス トールが完了し、続いてテンプレート等のパッ ケージデータをインストールします。 「閉じる」をクリックします。

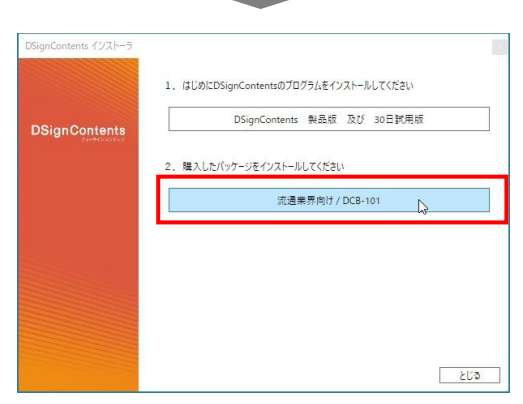

赤枠にご購入されたパッケージ名が表示さ れます。赤枠のエリアをクリックすると、パッ ケージデータのインストーラが起動します。

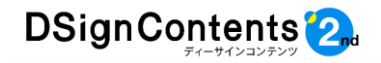

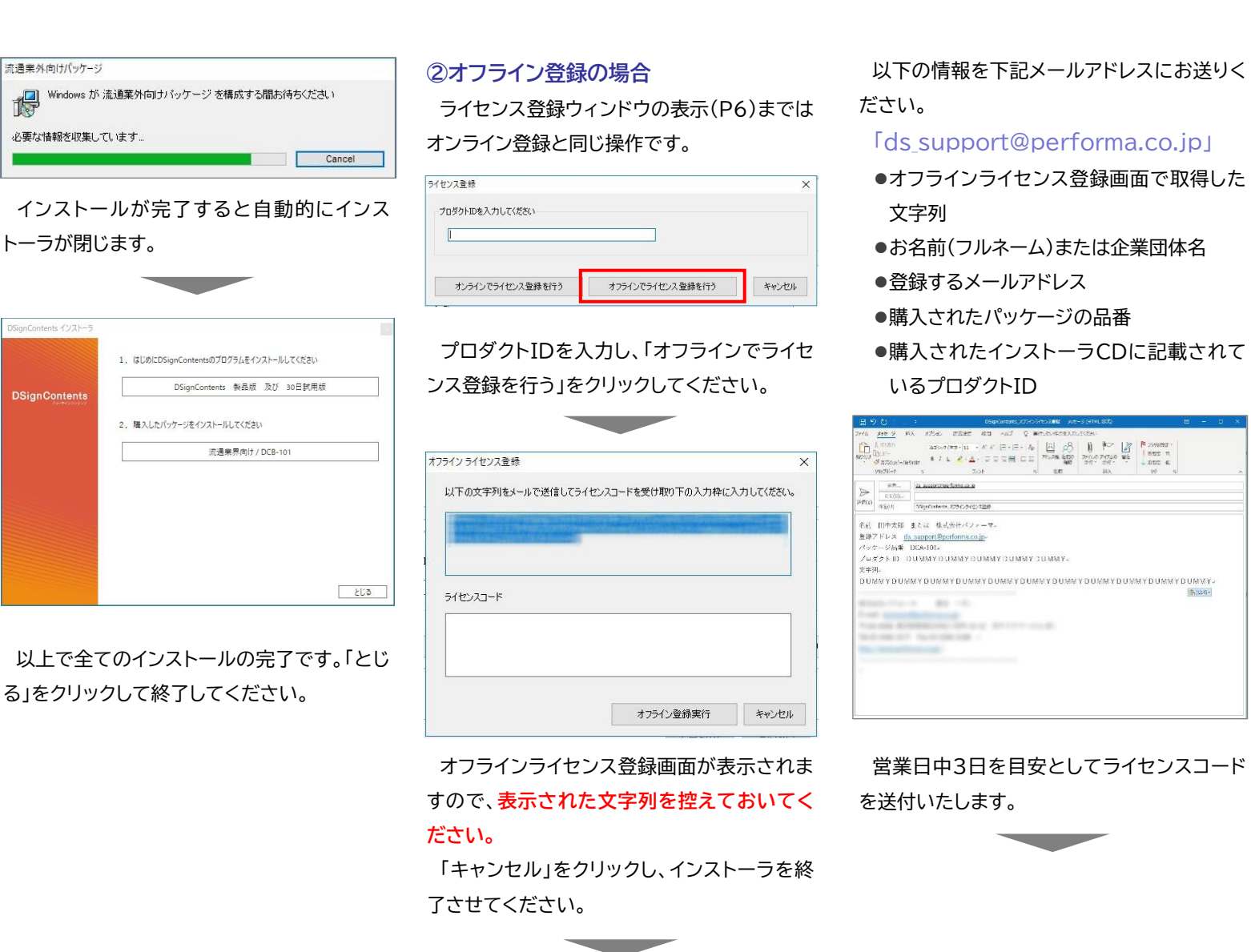

ライセンスコードを取得できたら、パワーポイ ントを起動します。

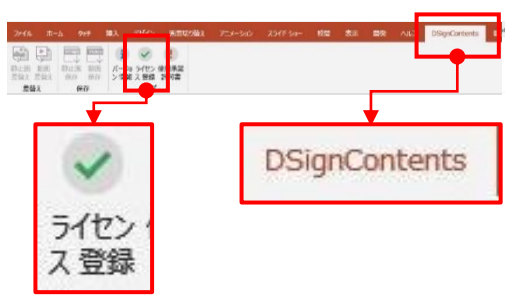

| 「DSignContents2」タブを選択し、「ライ | • |
|----------------------------|---|
| センス登録」を開いてください。            |   |

| ライセンス登録          | × |
|------------------|---|
| プロダクトIDを入力してください |   |
|                  |   |
| 1                |   |
| 1                |   |

Th (00-8)-

プロダクトIDを入力し、「オフラインでライセ ンス登録を行う」をクリックしてください。

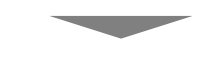

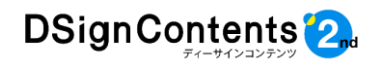

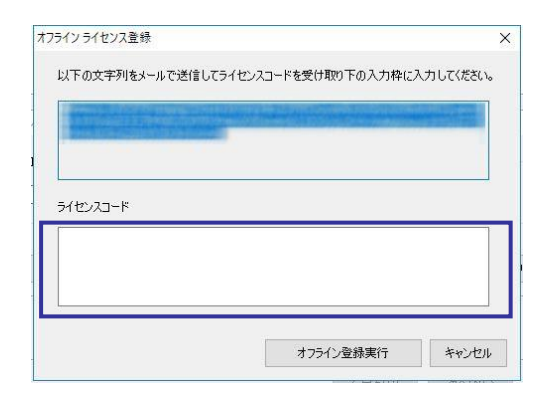

青枠にライセンスコードを入力し、「オフライ ン登録実行」をクリックすると、登録画面が閉 じますので、パワーポイントも終了させてくだ さい。

続いてインストーラCDから、「Setup.vbs」 をダブルクリックし、インストーラを立ち上げて ください。

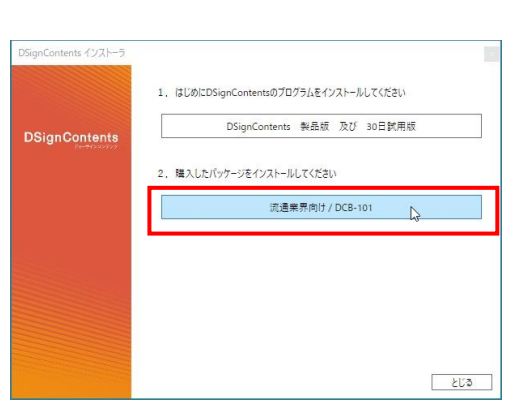

赤枠にご購入されたパッケージ名が表示されます。赤枠のエリアをクリックすると、パッケージデータのインストーラが起動します。

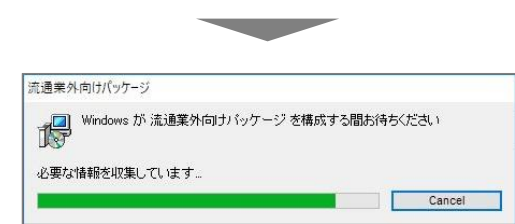

インストールが完了すると、自動的にインス トーラは終了します。

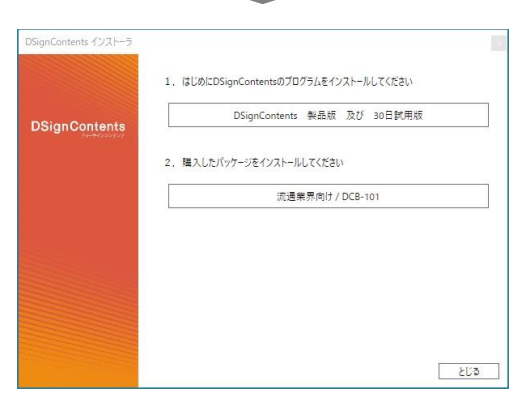

以上で全てのインストールの完了です。「とじ る」をクリックして終了してください。

# 2-3. テンプレート・アセットについて

DSignContents2の各業界向けベーシッ クパッケージに収録されている業種別テンプ レートとデジタルアセット(デザイン素材)は、下 記の場所に保存されています。

#### ①業種別テンプレート

業種別テンプレートは、「ドキュメント」フォル ダー「DSignContents」フォルダー「テンプ レート」フォルダに各種テンプレートデータが 収録されています。

テンプレートは、拡張子が「.pptx」のファイル 形式です。ダブルクリックするとパワーポイント が立ち上がり、内容を確認できます。

ファイルパス:C:¥Users¥ユーザー名 ¥Documents¥DSignContents¥テンプレート

# ②デジタルアセット(デザイン素材)

デジタルアセットは「ピクチャ」フォルダ→「マ イアセット」フォルダ内に収録されています。 ファイルパス:C:¥Users¥ユーザー名 ¥Pictures¥マイアセット

# 2-4. 再インストールについて

PCの再セットアップ、入れ替え時など、 DSignContents2の再インストールが必要 になった場合は、インストールを行う前に以下 の情報を下記メールアドレスにお送りください。 「ds\_support@performa.co.jp」

- ●お名前(フルネーム)または企業団体名
- ●登録するメールアドレス
- ●購入されたパッケージの品番
- ●購入されたインストーラCDに記載されて
  いるプロダクトID

営業日中1日を目安として、再度オンラインア クティベーションが実行いただけるよう対応い たします。またオフラインでのアクティベーショ ンをご希望の場合は、P7の②を参考に「文字 列」をご連絡いただけますよう願いいたします。

インライン・オフラインともメールでのお 知らせがない状態では、再インストールができま せんので、ご注意ください。

DSignContents2の製品版をインストールしても、ライセンス登録が完了していない状態で
はボタンがグレーアウトし、機能を使用できません。必ずライセンスの登録をお願いいたします。

#### ライセンスが未登録またはライセンス切れの状態

| ファイル       |           | 挿入     | DSi   | gnConte | ints | デザイン | 画面切り替 |                         |             |
|------------|-----------|--------|-------|---------|------|------|-------|-------------------------|-------------|
|            | ►<br>A    | Intite | Video | 2       |      | A    | A     | i 🗸                     |             |
| 静止画<br>差替え | 動画<br>差替え | 静止面保存  | 動画保存  | 背息色     | 背景   |      |       | バージョ ライセン・<br>ン 情報 ス 登録 | 使用承諾<br>許可書 |
| 差載         | 春え        | 保存     | 7     | 背       | 县    | ネオン  | チョーク  | ヘルプ                     |             |

| 有効ライセ                      | こンスの物                                 | 犬態                                                                                               |          |           |                                                              |
|----------------------------|---------------------------------------|--------------------------------------------------------------------------------------------------|----------|-----------|--------------------------------------------------------------|
| ファイル ホーム                   | 、 挿入                                  | DSignContents                                                                                    | デザイン     | 画面切り替     |                                                              |
| 静止画 動画       差替え       差替え | ● ● ● ● ● ● ● ● ● ● ● ● ● ● ● ● ● ● ● | ■<br>●<br>●<br>●<br>●<br>●<br>●<br>●<br>●<br>●<br>●<br>●<br>●<br>●<br>●<br>●<br>●<br>●<br>●<br>● | A<br>ネオン | A<br>73-7 | <ul> <li>バージョ 使用承諾</li> <li>ン 情報 許可書</li> <li>ヘルプ</li> </ul> |

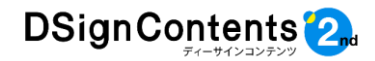

# 2-5. アンインストールについて

編集用PCからDSignContents2のプログラムを削除する場合は

【スタート】→【コントロールパネル】→【プログラムと機能】を立ち上げ、表示されるダイアログから 「DSignContents」「(業界名)向けパッケージ」を選択し、削除してください。

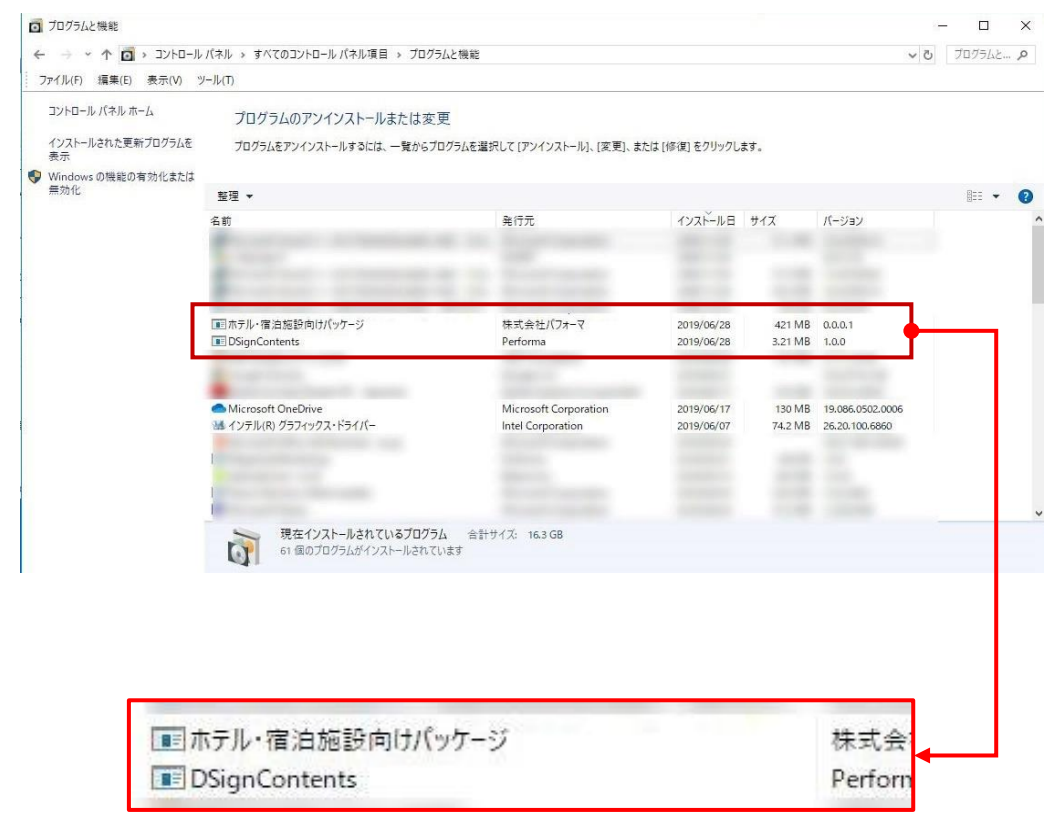

# 2-6. 表示用PC/STBの設定

DSignContents2で制作したコンテンツを 表示するためには、表示用PC/STBにwmv/ mp4/jpg/png対応のメディアプレーヤーが 必要です。

表示するコンテンツのファイル形式に応じた メディアプレーヤーをインストールしてくださ い。

マオントの表示について 表示用PC/STBに、Officeで使用しているフォ ントがインストールされていないため、パワーポイ ント+DSignContents2で制作したコンテンツ のフォントが表示されないことがあります。 その場合は、表示用PC/STBにも、Officeをイ ンストールするなど、対応するフォントをご用意く ださい。

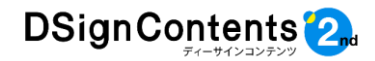

# 3. DSignContents2を利用したコンテンツ制作

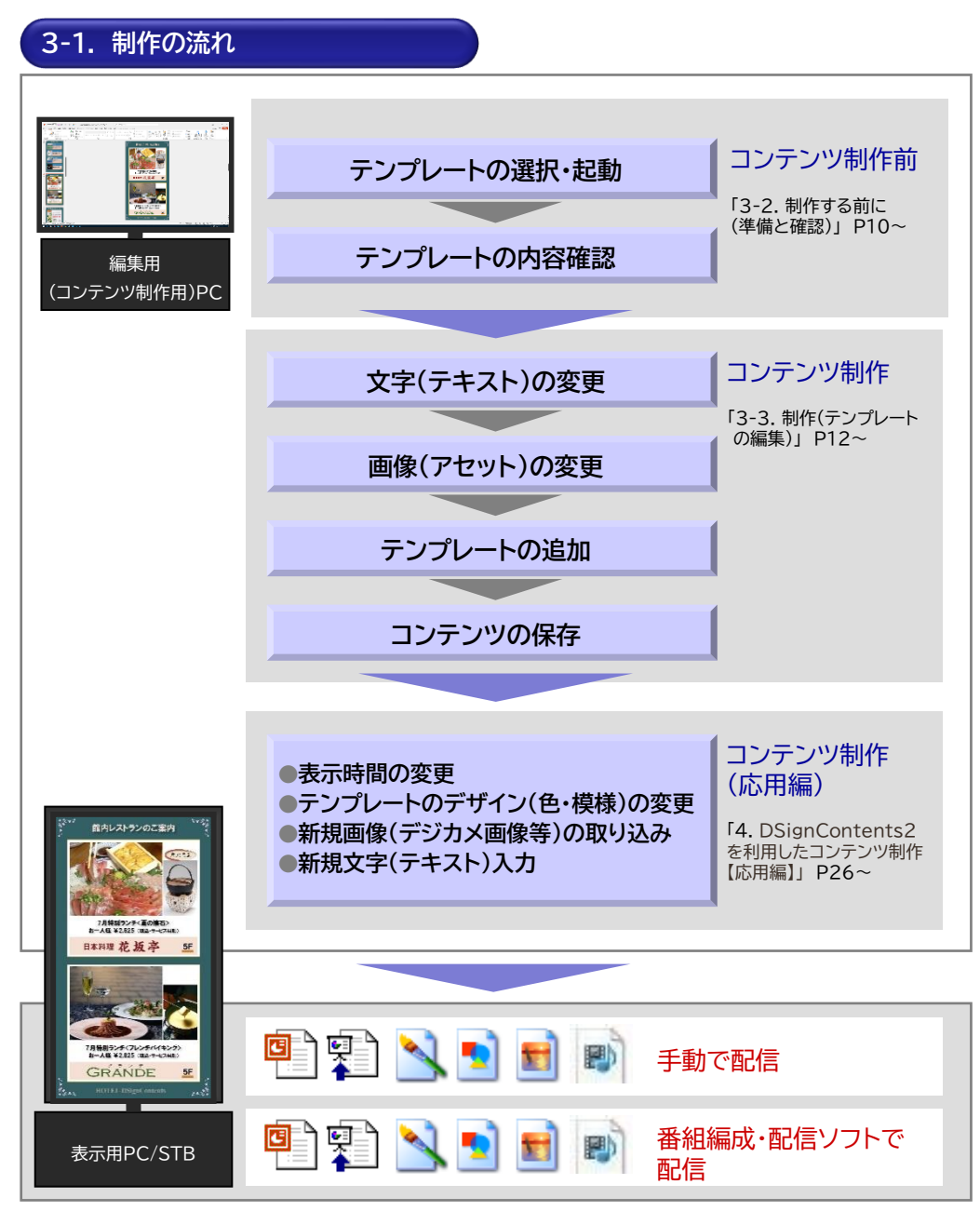

# 3-2. 制作する前に(準備と確認)

#### 業種別テンプレートの内容の確認

例として流通業界向けの「流通\_タテ1.pptx」 ファイルを開きます。10枚のスライドからなっ ており、各10秒の時間軸とアニメーションを含 んでいます。

パワーポイント画面中央下の「現在のスライド からスライドショー」ボタンをクリックすると、テ ンプレートの内容を確認することができます。 ※キーボードのF5ボタンを押してもスライドショー が開始します。

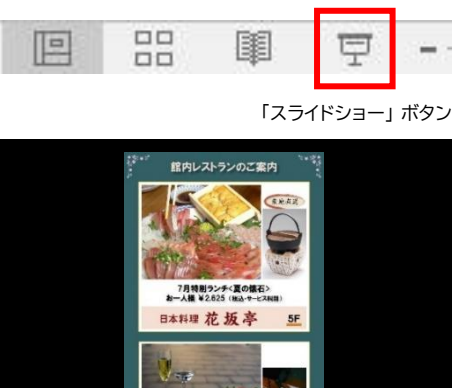

また、テンプレートのデザインの配色パターン は3種類あり、お好みのテンプレートをご利用 ください。

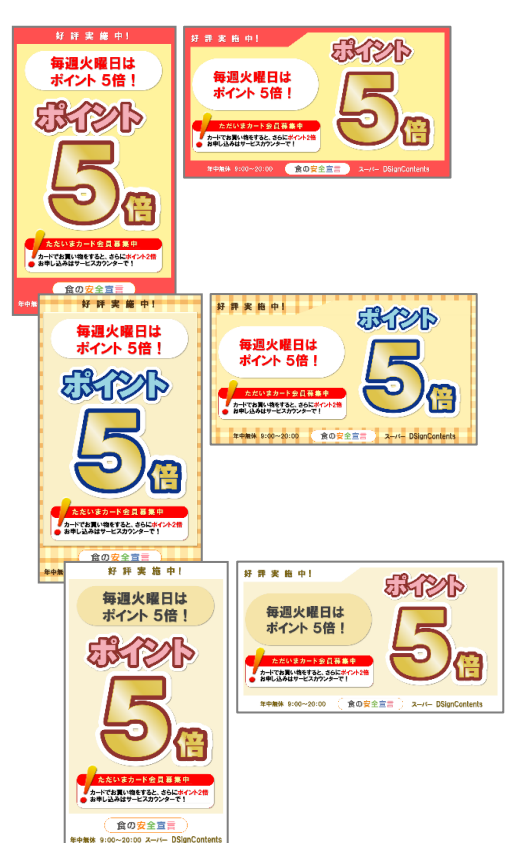

#### スライドショー画面

7月神明ランチ(フレンチ)(イキング) カー人権 ¥2625 (他2・サービスNH)

 縦型コンテンツが編集用PCで正常に表示されていても、一部の表示用PC/ST Bでは、搭載されているグラフィックカードの性能によって、右図のようにフルサイズで 表示されない場合があります。その際は「6. 縦型コンテンツを表示できないPC/STB への対応」(P31)をご覧ください。

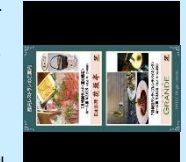

一部の表示用PC/STBにおける縦型表示の不具合例

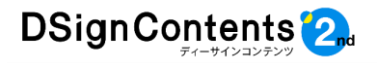

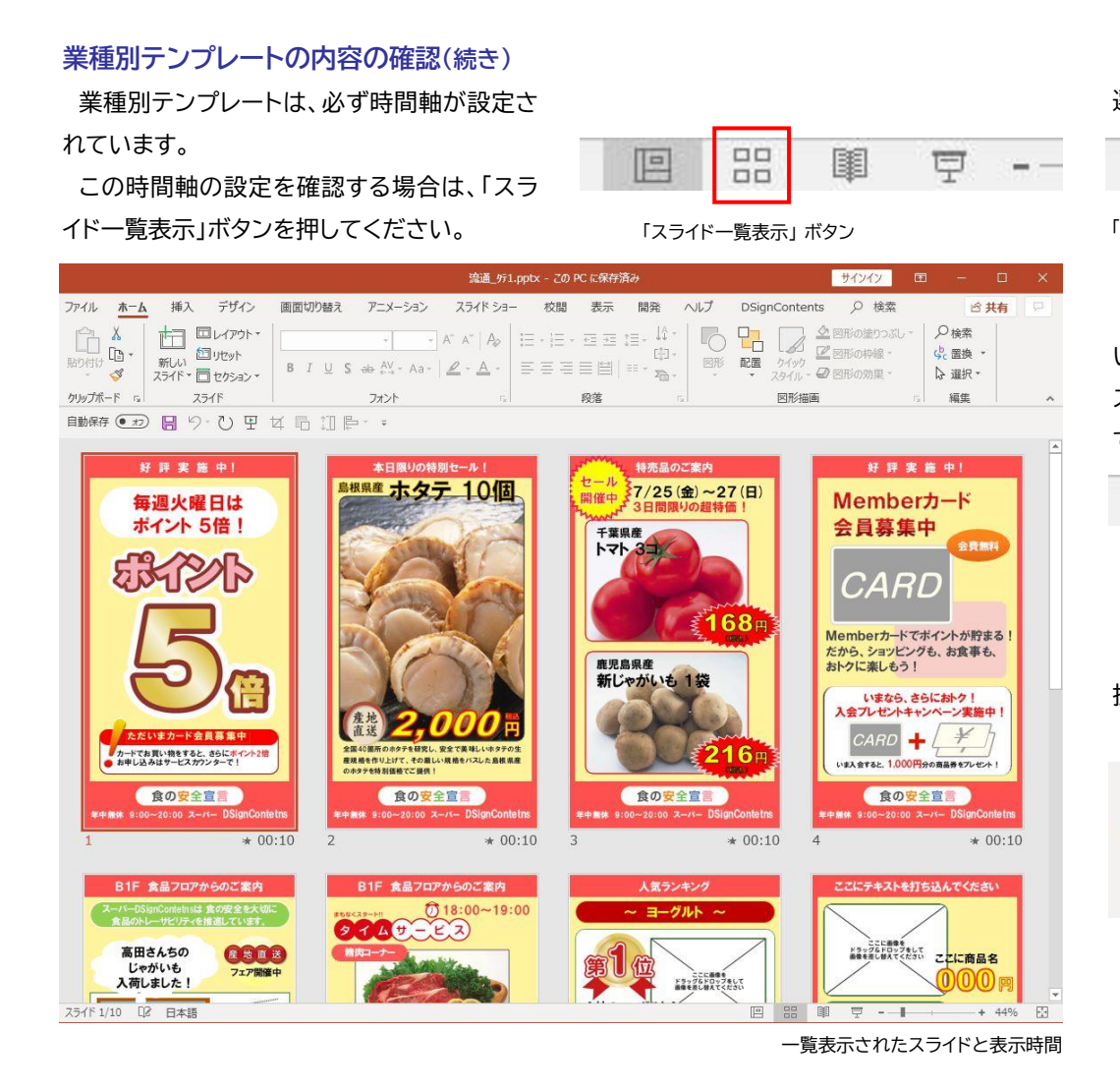

画面の業種別テンプレートは、10秒のスライ ドで構成されていることがわかります。 この表示時間の変更は、「4-1. 表示時間の 変更」(P26)を参照してください。 画面中央の「標準表示」ボタンをクリックして 選択したテンプレートの編集画面に戻ります。

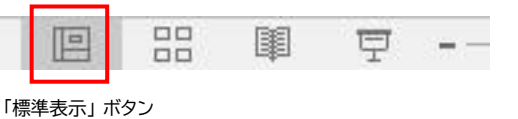

編集できる画面が表示されたら、編集しやす いサイズに表示サイズを変更します。表示サイ ズの変更は画面右下部にあるズームメニュー で変更できます。

| <br>- | +     | 100%   | ++++ |
|-------|-------|--------|------|
|       | 表示サイズ | を最適化する | ボタン  |

ここで一旦、選択メニューから「すべてを選 択」コマンドを実行してみましょう。

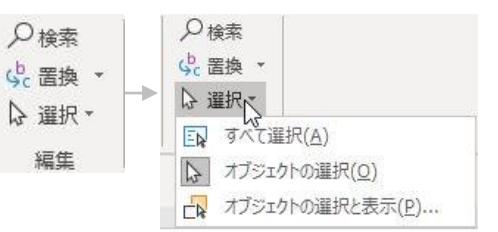

さまざまなパーツで構成されていることがわ かります。

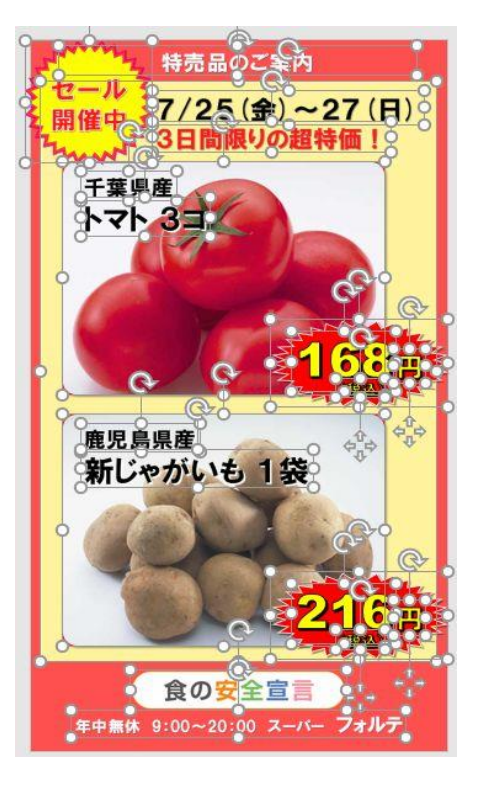

パーツは、主に次の種類に分類できます。 ●テキストボックス:文字を編集できます。 ●画像:アセットなどから画像を差し替えるこ とでできます。

●オートシェイプ:背景やフレームなど、色やパターンを変更できるもの

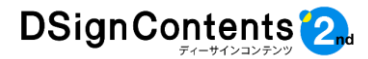

#### 3-3. 業種別テンプレートの編集

#### ①文字(テキスト)の変更

一旦、画面の背景(灰色部分)にふれて、すべ てが選択されている状態を解除します。

マウスで上部の文字に触れてください。文字 部分のテキストボックスが選択されているのが わかります。

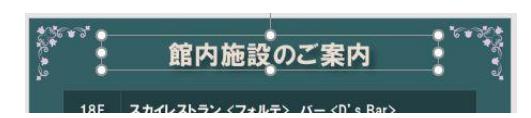

この状態は、点滅しているカーソルから文字 が入力できるということを示しています。 この状態からマウスをダブルクリック、または トリプルクリックすればカーソル周辺の単語単 位、文字列全体を選択できます。

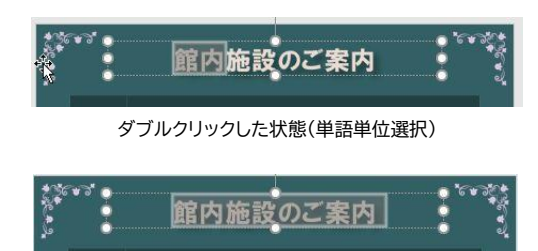

トリプルクリックした状態(文字列全体選択)

この状態でキーボードから文字を入力すれば、 テキストを変更することができます。

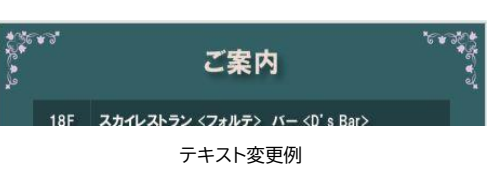

このように、DSignContents2では文字を 簡単に変更・入力することができます。

さらにパワーポイントの機能で、文字の色、 大きさ、フォントの種類も変更することができ ます。

業種別テンプレートで設定していない箇所に 新たに文字列を設定する場合は、「4-4.文字 (テキスト)の新規入力」(P29)を参照してくだ さい。

# ②ドラッグ&ドロップで画像を変更 〈ズームクロッパー機能〉

次に、業種別テンプレートにあらかじめ配置 してある画像を、他の画像に差し替えます。 さまざまなアセット(デザイン素材)が用意さ れていますが、その中から「画像」を選択し、さ らにその中から、「Photo01 食材イメージ」 フォルダを選択してください。

リボンから「DSignContents」を選択し、 「静止画差替え」をクリックすると、ダイアログ ボックスが表示されます。

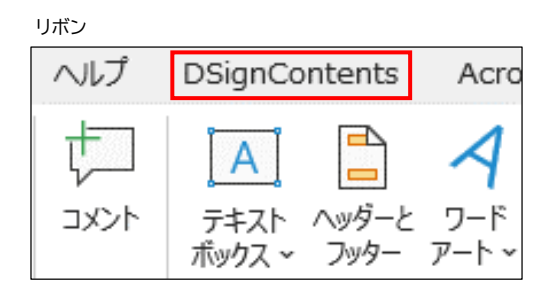

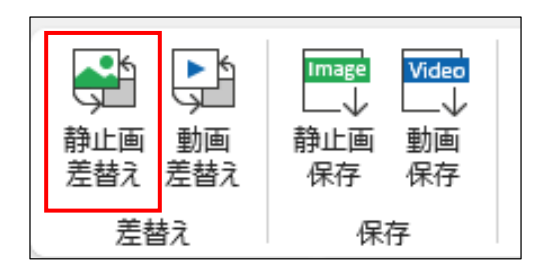

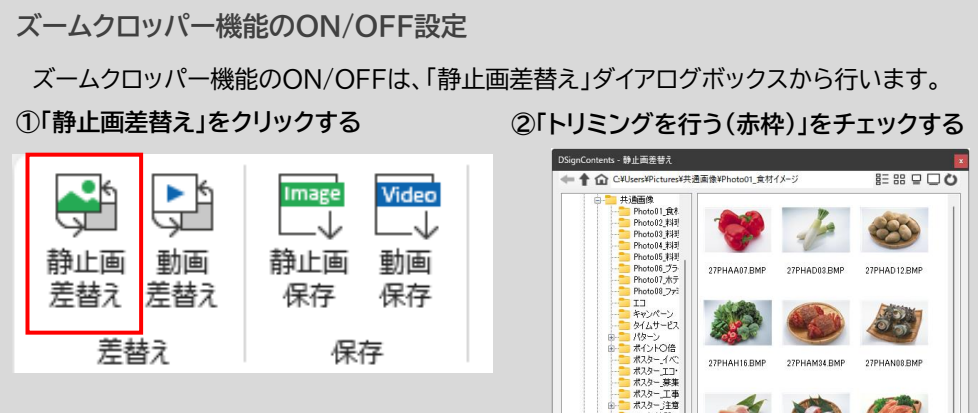

※ チェックを入れていない場合(ズームク ロッパー機能OFF)は、差し替え元の画像の 縦横比を維持することなく、差し替え先の 画像と同サイズの静止画に差し変わります。

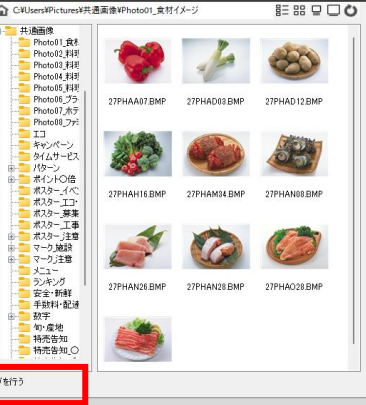

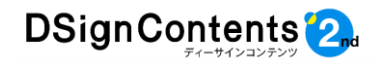

# ②ドラッグ&ドロップで画像を変更 くズームクロッパー機能〉(続き)

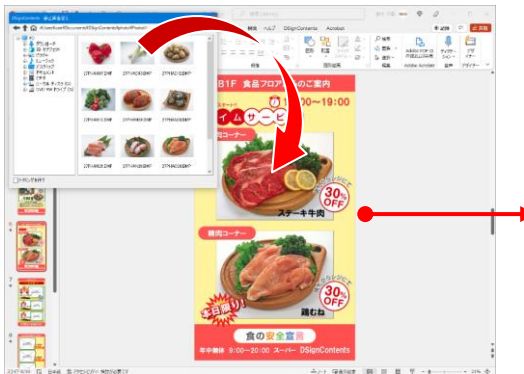

画像アセットの「Photo01\_食材イメージ」 フォルダから、「食材イメージ02.jpg」(大根の 写真)を選択し、ドラッグして、ステーキ牛肉の 画像の上でマウスを放し、ドロップします。

ドロップすると、画像切り出しのダイアログ ボックスが表示されます。

グリーンの枠線は、元の画像のアスペクト比 (縦横比)を表しています。この枠線をマウスで ドラッグすることで画像の部分拡大やトリミン グ位置の調整をしながら、切り抜き加工を行え ます。 「確定」を選択すると、切り抜きされた画像に 差し替わります。

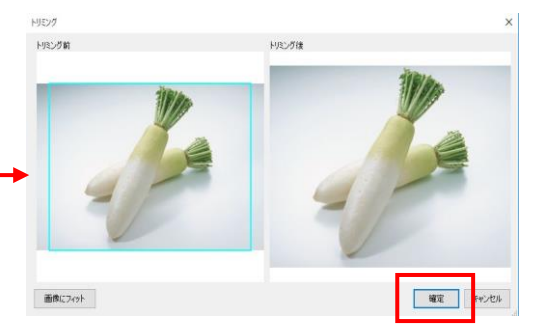

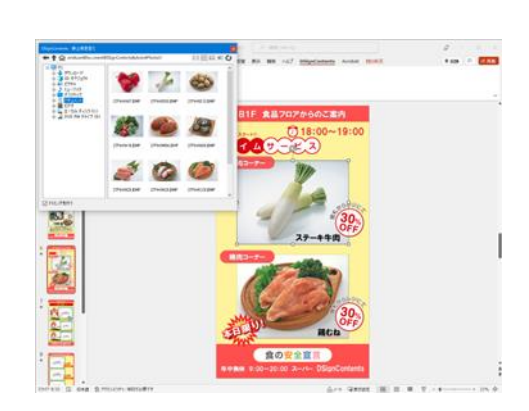

テンプレートに、画像、テキストボック ス、オートシェイプが設定されていない場所にド ラッグ&ドロップした場合は、マウスカーソルが 禁止マークに変化し、画像の差し替えは行われま せん。

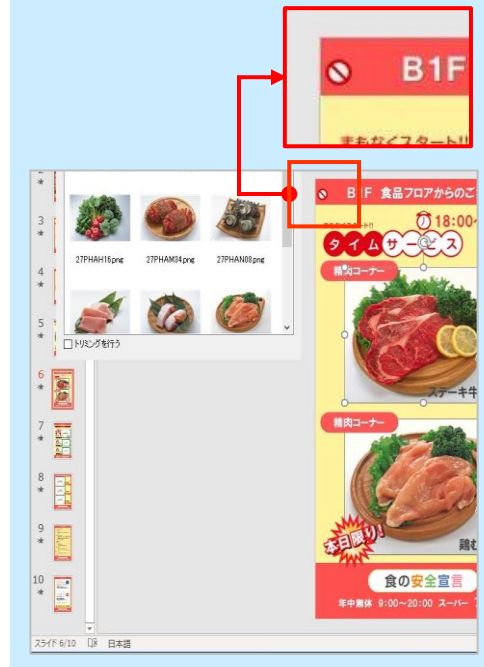

なお、オートシェイプが「線」の場合は、マウス カーソルは禁止マークに変化しませんが、差し替 えは行われません。

新たに画像ボックスを設定する場合は、「4-3. 画像の差し替えと新規の配置」(P28)を参照し てください。

# 〈ズームクロッパー機能〉とは

元の画像のアスペクト比(縦横比)を保ったまま、画像の任意の部分を切り抜いて差し替える ことができる機能です。

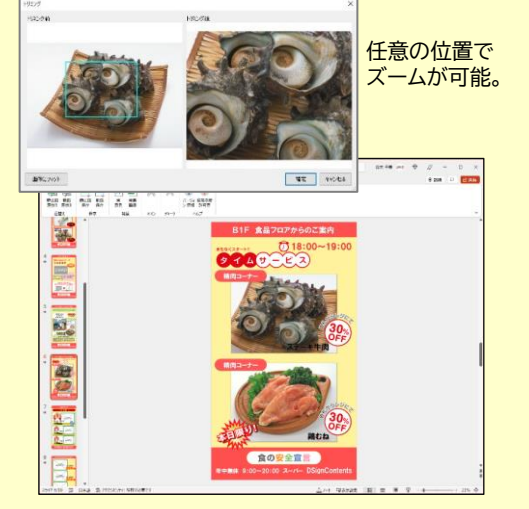

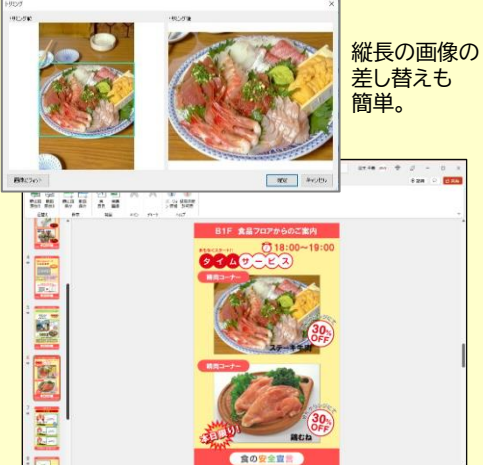

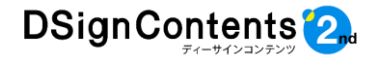

#### ③コンテンツの保存

テンプレートを変更したり、組み合わせたりし て新しいコンテンツを制作したら、「名前をつ けて保存」を実行し、任意の名前で保存します。

保存するファイル形式はお使いの表示用PC /STBの仕様をご確認のうえ、選択してくださ い。

#### リボンのファイルから開いた状態

| Lpptx+20 PC CRWRA |                                                       |                                                                      |                                 |                    | R 1 -        | 0 ×          |            |
|-------------------|-------------------------------------------------------|----------------------------------------------------------------------|---------------------------------|--------------------|--------------|--------------|------------|
| 名前を付け             | て保存                                                   |                                                                      |                                 |                    |              |              |            |
| () m              | 1 D 9201                                              | ップ > 2_D5_9ンプレート_教会_DCA-102                                          |                                 |                    |              |              |            |
| 0 82              | #307475 EX./11                                        |                                                                      |                                 |                    |              |              |            |
| 📥 One             | Orive Editor/Sala                                     | ·F-)+0 (*.880)                                                       | . 9 40                          |                    |              |              |            |
| 108067            | C MUONA                                               |                                                                      |                                 |                    |              |              |            |
| 1 00 🔂            | 5 M T                                                 |                                                                      | 12804                           |                    |              |              |            |
| ··· 🕀 #*/         | 0410                                                  | 1.005                                                                | 3018/11/20 15:23                |                    |              |              |            |
| ×12 (⊂) #11       |                                                       |                                                                      |                                 |                    |              |              |            |
|                   | P 100,0                                               | 2.005                                                                | 2010/11/18 12:23                |                    |              |              |            |
|                   | <b>0</b> 11.11                                        | 1_faptx                                                              | 300(11/18.15:23                 |                    |              |              |            |
|                   | 🔁 ##_10                                               | d_f.pptx                                                             | 2010(11):20.15.28               |                    |              |              |            |
|                   | (2) 87.8,10                                           | 13£pptx                                                              | 3004/11/5# 15:23                |                    |              |              |            |
|                   | 2 名前を付けて保存                                            |                                                                      |                                 |                    |              |              |            |
|                   |                                                       | Statut procession                                                    |                                 | Libér DCA ros      | -            | - no         |            |
|                   | $\leftarrow \rightarrow \uparrow \uparrow \bullet$    | テスクトツノ > DSignContentsSetup                                          | > D5_temp_v4_0514 ⇒ 2_D5_T7770- | 下_款度_DCA-102       | ~ O          | 2_DS_7270-   |            |
|                   | 整理 ▼ 新しいフォル                                           | レダー                                                                  |                                 |                    |              |              |            |
|                   | ) 🧊 3D オブジェクト                                         | <b>^</b> 名前                                                          | 更新日時                            | 種類                 | サイズ          |              |            |
|                   | > 🦊 ダウンロード                                            | <b>()</b> 飲食 971.pptx                                                | 2019/05/14 15:42                | Microsoft PowerR   | 18,765 KE    | 3            |            |
|                   | 🕥 🔜 デスクトップ                                            | D 飲食 972.pptx                                                        | 2019/05/14 15:42                | Microsoft PowerR., | 18,698 KE    | 3            |            |
|                   | 周 ドキュメント                                              | D 飲食 疗3 f.pptx                                                       | 2019/05/14 15:42                | Microsoft PowerP., | 18 761 KE    |              |            |
|                   |                                                       | 記 記意 まま.potx                                                         | 2019/05/14 15:42                | Microsoft PowerP.  | 22 516 KE    | 1            |            |
|                   |                                                       | 記 記章 332 pptx                                                        | 2019/05/14 15:42                | Microsoft PowerP   | 22 637 KF    |              |            |
|                   | ETA                                                   | ·····································                                | 2019/05/14 15:42                | Microsoft PowerP   | 22 517 8     | 2            |            |
|                   | > 🎝 ミュージック                                            | WE NE_145_uppor                                                      | 2013/03/14 13:42                | WICTOSOTE POWER.   | 22,317 K     | ,            |            |
|                   |                                                       |                                                                      |                                 |                    |              |              |            |
|                   | Windows (C:)                                          |                                                                      |                                 |                    |              |              |            |
|                   | Windows (C:)                                          |                                                                      |                                 |                    |              |              |            |
|                   | 🛀 Windows (C:)                                        |                                                                      |                                 |                    |              |              |            |
|                   | 🔔 Windows (C:)                                        |                                                                      |                                 |                    |              |              |            |
|                   | Windows (C)                                           |                                                                      |                                 |                    |              |              |            |
|                   | 🦉 🦉 Windows (C)                                       | ~                                                                    |                                 |                    |              |              |            |
|                   | • Windows (C)<br>ファイル名(N): [[                         | ▼<br>演 狩1.pptx                                                       |                                 |                    |              |              |            |
|                   | Windows (C:)       ファイル名(N):       ファイルの復現(T):        | マ<br><u>19. ジョルpptx</u><br>owerPoint ブレゼンテーション (*.pptx)              |                                 |                    |              |              |            |
|                   | Undows (C)<br>ファイル-名(N):<br>ファイルの増減(T): P<br>作成者: 4   | ★注 <u>まが1.pptx</u><br>pwerPointプレゼンテージョン (*.pptx)<br>ま式会社)/フォーマ      | タグ: タグの:追加                      | ቃイトル: DSign        | Contentsデンプ  |              |            |
|                   | Undows (C)<br>ファイル名(N):<br>ファイルの種類(T): P<br>作成者: す    | ▼<br>「良ッジ1.ppts<br>owerPoint プレゼンテーション (*.ppts)<br>ま式会社/(フォーマ        | 97: 970:510                     | タイトル: DSign        | Contentsテンプ  |              |            |
|                   | 27イル名(N): 図<br>ファイル名(N): 図<br>ファイルの種類(T): P<br>作成者: 4 | ▼<br><u> て良_ジ1.pptx</u><br>werPoint プレゼンテーション (*.pptx)<br>東式会社/(フォーマ | タグ: タブの:書加                      | ቃイトル፦ DSign        | Contentsテンプ/ | レート<br>保存(S) | ] ≠+v)tell |

※保存先は、コンテンツが増えたときに整理しやすくするために、 専用のフォルダを作成し、保存すると便利です。

#### ④フォントを埋め込んで保存

 $\Theta$ 

俞木-ム

🗋 新規

情報 上書表保護 名前を付け 存 Adobe PC て保存 印刷 共有 エクスポート 閉じる アカウント フィードバック オプション 

DSignContents2のテンプレートは、 HGP創英角ゴシックUBなど「Office」に付随 するフォントを使用しています。

コンテンツとして保存する際に、ファイルから 「オプション」を選択し、「PowerPointのオプ

名前を付けて保存

(し) 最近使ったアイテム

ション」ダイアログボックスから、「ファイルに フォントを埋め込む」にチェックして「すべての 文字を埋め込む」、または「使用されている文 字だけを埋め込む」をチェックして「OK」ボタン を押して保存してください。

※フォントを埋め込んでも再生環境によって正しく 表示されない場合があります。その際は表示用PC /STBにフォントをインストールしてください。 ※DSignContents2のテンプレートは、あらかじ 

| - HEAD                    | Conel                              | Drive                                  | るの10オントを埋の込む」設定となっています。<br>□ m                                                                                                    |
|---------------------------|------------------------------------|----------------------------------------|----------------------------------------------------------------------------------------------------|
| 1月402                     | その他の場所                             | PowerPoint のオプション                      | ? ×                                                                                                    |
| 名前を付けて保存                  | <ul><li>この F</li><li>場所の</li></ul> | 基本設定<br>文章校正<br>保存                     | ■ ドキュメントの保存方法を設定します。<br>プレゼンテーションの保存                                                                                                    |
| Adobe PDF とし<br>て保存<br>印刷 |                                    | 文字体裁<br>言語<br>簡単操作                     | <ul> <li>✓ OneDrive と SharePoint Online のファイルを PowerPoint の既定で目動保存する ③<br/>標準のファイル保存形式(E): PowerPoint プレゼンテーション ▼</li> <li>✓ 次の結隔で目動回復用テータを保存する(A): 10 \$ 分ごと(M)</li> </ul>                |
| 共有                        |                                    | 詳細設定<br>リボンのユーザー設定<br>クイック アクセス ツール バー |                                                                                                    |
| MCo                       |                                    | アドイン<br>セキュリティ センター                    |                                                                                                    |
| アカウント<br>フィードバック<br>オプション |                                    |                                        | ドキュメント管理サーバー ファイル用のオフライン編集オプション<br>チェックアウトしたファイルをサーバーの [下書き] に保存することはサポートされていません。 チェックアウトされたファイルは Offlce ドキュメント キャッシュに保存さ<br>れます。<br>詳細信盤                                                  |
| オプション                     |                                    |                                        | サーバーのファイルの下書きの場所(⊻): [C:¥Users¥<br>次のプレゼンテーションを共有するときに再現性を保つ(D): [1] DSignContents<br>図 [ファイルにフォントを埋め込む(E)]<br>④ 使用されている文字だけを埋め込む (ファイル サイズを操小する場合)(Q)<br>○ すべての文字を埋め込む (他のユーザーが編集する場合)(C) |
|                           |                                    |                                        |                                                                                                    |

■ ノバイルにノオノトで生めれたい(上)

↑ ©

飲食\_97

PowerF

○ すべての文字を埋め込む (他のユーザーが編集する場合)(C)

<sup>●</sup> 使用されている文字だけを埋め込む (ファイル サイズを縮小する場合)(0)

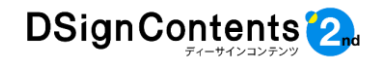

⑤動画への変換 ※動画変換にはDSignContents2のテンプレートをご使用ください。

①「動画保存」をクリックすると、動画保存画面が開きます。

②ファイル形式を選択します。(初期設定はWMV)

③サイズを選択します。(初期設定はフルHD)

④画質を選択します。(最高画質・高画質・低画質) ※推奨は最高画質

⑤「変換」をクリックしてビデオに変換します。

⑥ファイル名と保存先を選択して保存します。

(デフォルトのファイル名はパワーポイントのファイル名)

6静止画への変換 ※静止画変換にはDSignContents2のテンプレートをご使用ください。

①「静止画保存」をクリックすると、静止画保存画面が開きます。

- ②静止画のファイル形式を選択します。(初期設定はJPEG)
- ③「選択したスライド」、「全てのスライド」のどちらかを選択します。
- ④静止画のサイズを選択します。(初期設定は自動)

⑤「変換」をクリックします。

⑥「画面切り替え」をチェックすると、保存した静止画の名前の末尾には、画面切り替えの秒数が 自動的に追記されます。

⑦静止画の保存先フォルダを選択し、「OK」をクリックして、静止画を保存します。

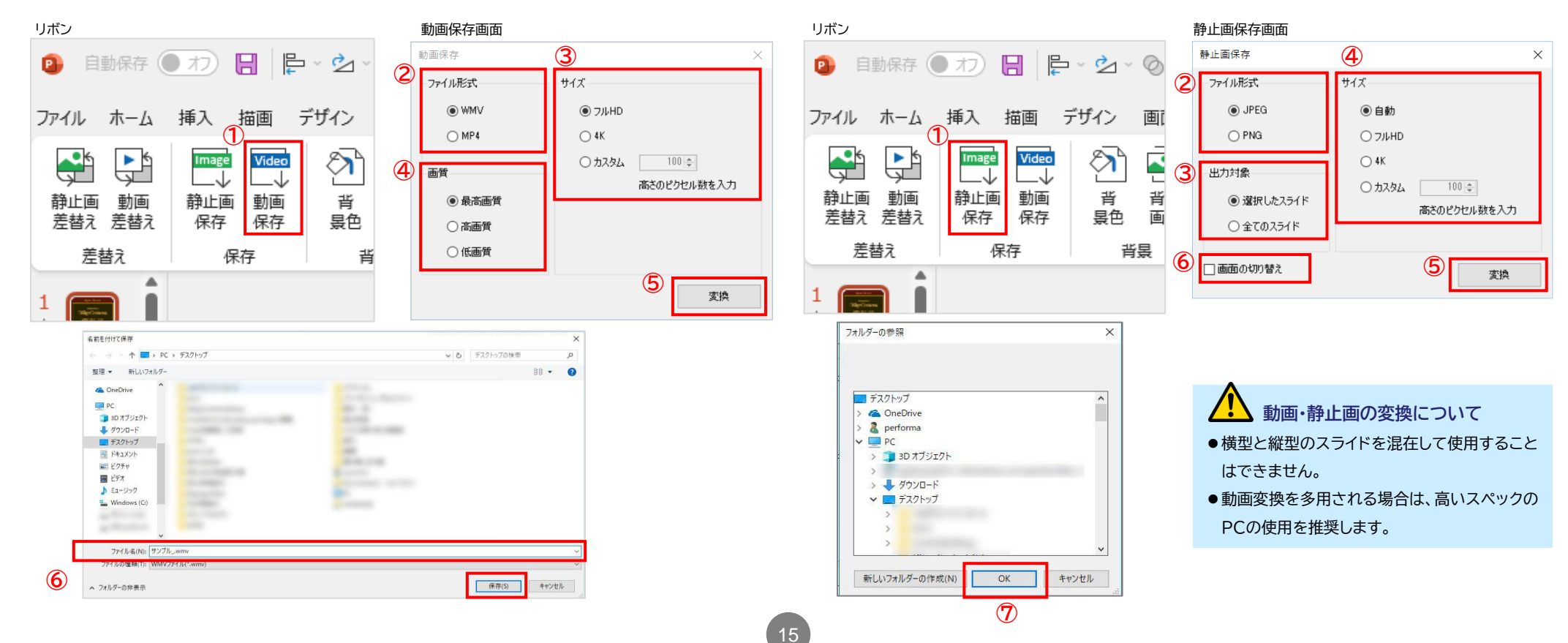

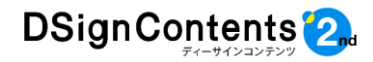

# 3-4. 動画・静止画差替えテンプレート

#### ①動画ファイルの差替え

動画も静止画ファイルと同様にドラッグ&ド ロップ操作でファイル差し替えができます。

| ファイル                                 | ホーム       | 挿入                      | 描画                     | デザイン           | 画面切り | )替え |
|--------------------------------------|-----------|-------------------------|------------------------|----------------|------|-----|
| <ul> <li>静止画</li> <li>差替え</li> </ul> | 動画<br>差替え | Image<br>→<br>静止画<br>保存 | Video<br>→<br>動画<br>保存 | です。<br>野<br>景色 | 「「」」 | ŀ   |
| 差                                    | 替え        | 伢                       | 存                      | 背              | 凄    | ネ   |

テンプレート上で「動画差替え」と表示がある ものが差替え対応部分です。

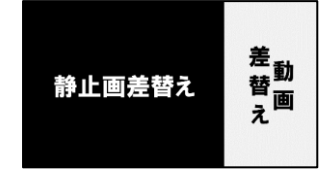

静止画と同様に差替えしたいファイルを「動 画差替え」ダイアログボックスから目的の動画 上にドラック&ドロップするだけです。

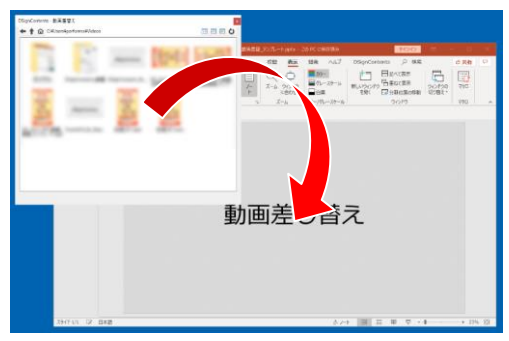

詳しい動画の差し替えについては別紙の動画 保存ガイドをご覧ください。

# ②テンプレートの種類(デザイン詳細はDSC2\_全パッケ―ジー覧をご覧ください)

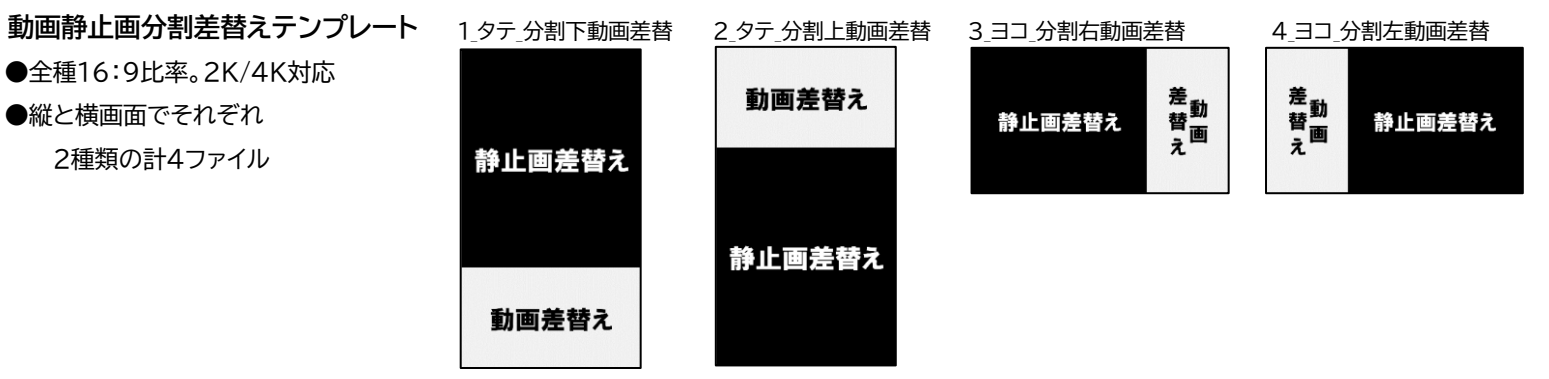

異形・マルチ画面用差替えテンプレート

●画面サイズ違いの8タイプ:

タイプA/16:9、タイプB/3840x1080ピクセル、タイプC/2160x1920ピクセル、タイプD/3240x1920ピクセル タイプSA/1920x480ピクセル、タイプSB/1920x540ピクセル、タイプSC/3840x540ピクセル、タイプSD/3840x720ピクセル

#### ●縦と横画面の2画面

●各種にテキスト入力、静止画差替えと動画差替え、右及び左ひねりの静止画と動画差替えの全207ファイル。

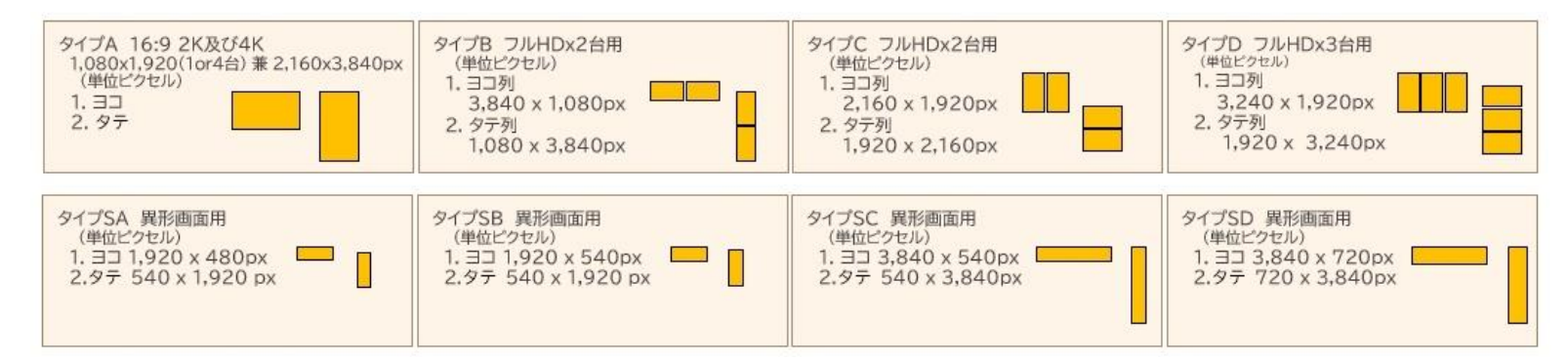

※テンプレートを使用することで、差し替えた動画へのビデオコントロールウィンドウからの「開始」などの設定は不要になります。

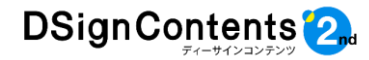

③表示時間(画面の切り替え時間)の変更

DSignContents2は、動画テンプレートの 画面の切り替え時間がデフォルトで2秒となっ ています。

動画の差し替え後に、任意の切り替え秒数に 変更してください。

リボンから「画面切り替え」を選択します。

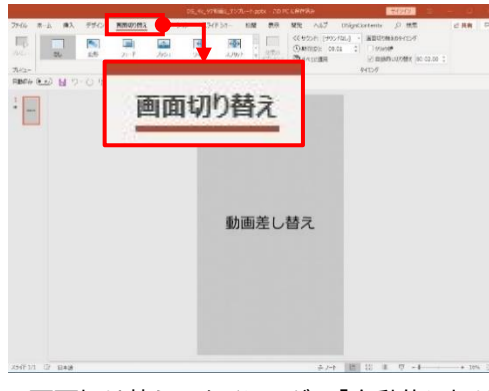

画面切り替えのタイミングの「自動的に切り 替え」の秒数を設定してください。

| ⊲)) サウンド:       | [サウンドなし] | * | 画面切り替えのタイミン | ブ        |     |  |  |
|-----------------|----------|---|-------------|----------|-----|--|--|
| ●期間(D): 00.01 ↓ |          |   | クリック時       |          |     |  |  |
| 「 すべてに適用        |          |   | ☑ 自動的に切り替え  | 00:02.00 | 4.4 |  |  |

※動画の途中でも設定した秒数で自動的にスライド が終了します。※画面の表示時間(切り替え時間)の変更について

は、P26もご参照ください。

### 3-5 お知らせテンプレートの使用

#### ①テキストの変更

お知らせテンプレートは、テキストを修正する だけで、すぐに活用いただける各種の情報告 知のひな型を揃えています。 テキストの編集は「3-3.①文字(テキスト)の

変更」(P12)をご参照ください。

#### ②デザインの変更

テンプレートはデザインの変更も可能です。 デザイン変更の方法は「4-2.デザイン変更」 (P27)をご参照ください。

|        | b                  | 0000年00月00        |
|--------|--------------------|-------------------|
|        | 定期人事               | 異動                |
| この度、定算 | 明人事異動に。<br>このでお知らせ | り下記配置転換<br>いたします。 |
| 部者名    | 仅職                 | 氏名                |
| 総務部    | 部長                 | 00 00             |
|        |                    |                   |

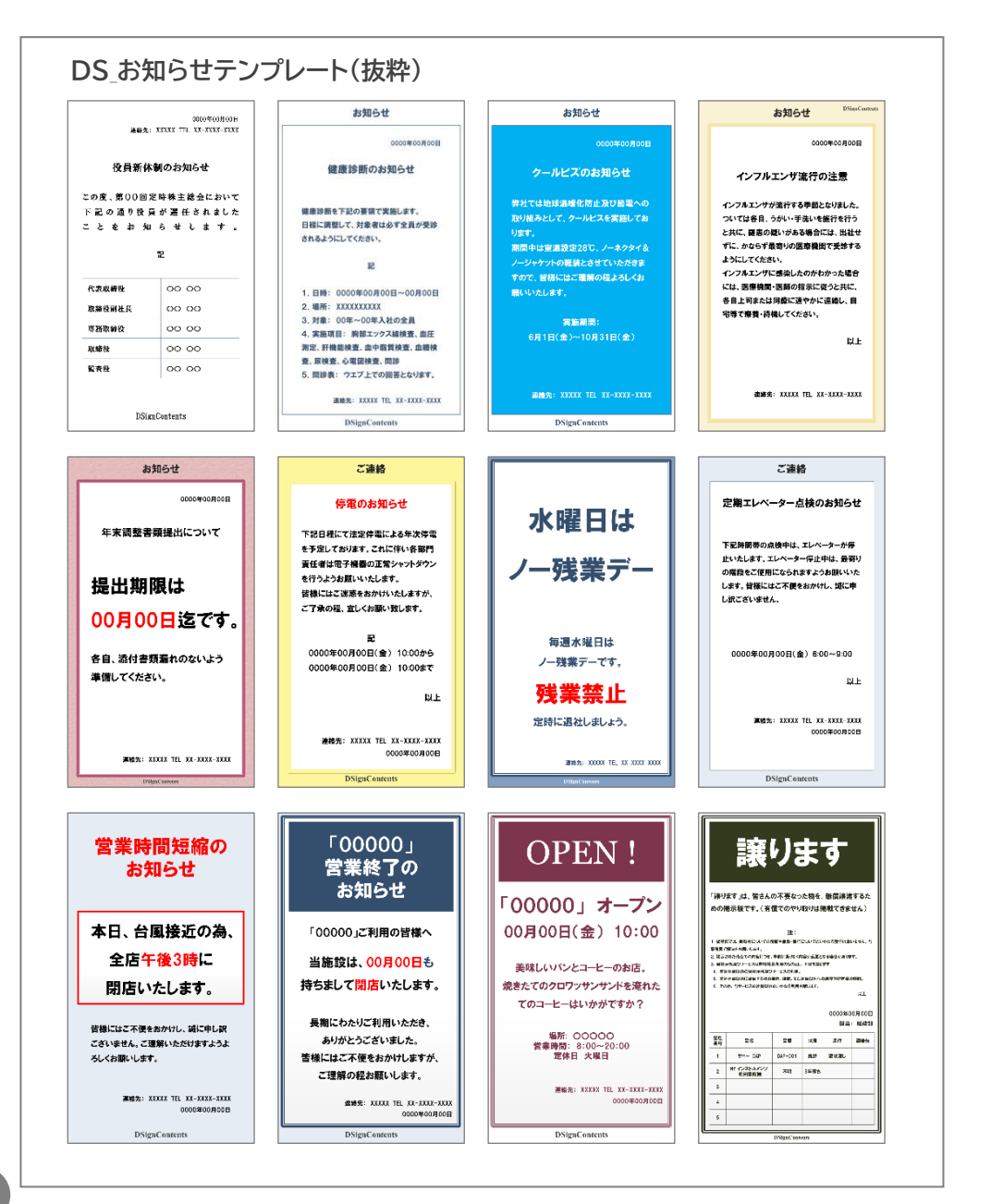

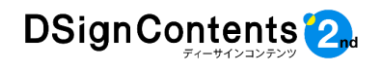

# 3-6. テキスト、図形等への特殊加工

#### ホオン風

図形(オートシェープとアイコン)及びテキスト に、ネオン風の効果を付加します。パワーポイ ントで表示可能な外国語や各種絵文字にも対 応します。

ネオンのデザイン例

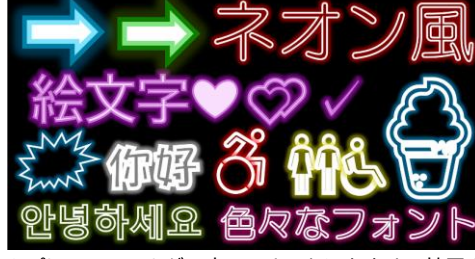

※プレースフォルダー内のテキストにもネオン効果を 付加できますが、テキストでの新規挿入に比べて若 干時間がかかるのでご注意ください。

プレースフォルダー=枠内のタイトルを入力・サブタイトルを 入力と記載がある部分。

| ADD 日 ワーン 点 P S- 平和・<br>・<br>ADD 日 ワーン 点 P S- 平和・<br>・                                                                                                    | Tell-tell-fourier (2. Million)                                                                                                    | 2 8 4 8 |
|----------------------------------------------------------------------------------------------------|----------------------------------------------------------------------------------------------------|---------|
| Links<br>- distance<br>- distance<br>NOR-7 N NOR-7<br>- NOR-7<br>- | March A         M         M |         |
|                                                                                                    |                                                                                                    |         |
|                                                                                                    |                                                                                                    |         |
|                                                                                                    |                                                                                                    |         |
|                                                                                                    | タイトルを入力                                                                                                    |         |
|                                                                                                    | サブタイトルを入力                                                                                                    |         |
|                                                                                                    |                                                                                                    |         |
|                                                                                                    |                                                                                                    |         |
|                                                                                                    |                                                                                                    |         |
|                                                                                                    |                                                                                                    |         |

#### 操作方法

それではテキストへの加工を例に、操作方法を 説明します。 まずリボンの挿入からテキスト ボックスを挿入し、任意のテキストを入力しま す。入力後に適当なフォントの種類とサイズに 変更します。※必ずDSignContents2に同梱の 業種パッケージテンプレートをご利用願います。

※フォントの色はネオンで設定するので、ここ では設定しません。

| Notes D . ■LAN D . I U<br>3347 · D . ■ I U<br>Roller 99/28-F s. 3347 | S = 5C - As- ∠ + ▲ - (E) = 2 = 20 = -<br>200 - 200 - 2 |
|----------------------------------------------------------------------|----------------------------------------------------------------------------------------------------|
| サンプル                                                                 | ¢-                                                                                                    |
|                                                                      |                                                                                                    |
|                                                                      | 「ワンノル                                                                                                    |
|                                                                      |                                                                                                    |
|                                                                      |                                                                                                    |

次に初期設定の効果をテキストに付加します。 テキストまたはテキストの枠を選択すると、ネ オンボタンがアクティブになり、ボタンをクリッ クできるようになります。

| 未 | 選択の状態        |          | _ | アク  | ティブなり        | 犬態      |  |
|---|--------------|----------|---|-----|--------------|---------|--|
|   | DSignC       | Contents |   |     | DSignCo      | ontents |  |
| ] | $\mathbb{A}$ | A        |   | ]   | $\mathbb{A}$ | Α       |  |
|   | ネオン          | チョーク     |   | a.v | ネオン          | チョーク    |  |

次にネオンのボタンをクリックして、ネオン画 面を起動します。

タブで色グループを選択してからタイプを 選択し、最後に決定をクリックすると、ネオン加 工が追加されます。

※ネオン加工を行うと、データが画像データ形 式に変更されます。これにより文字の編集がで きなくなるのでご注意ください。

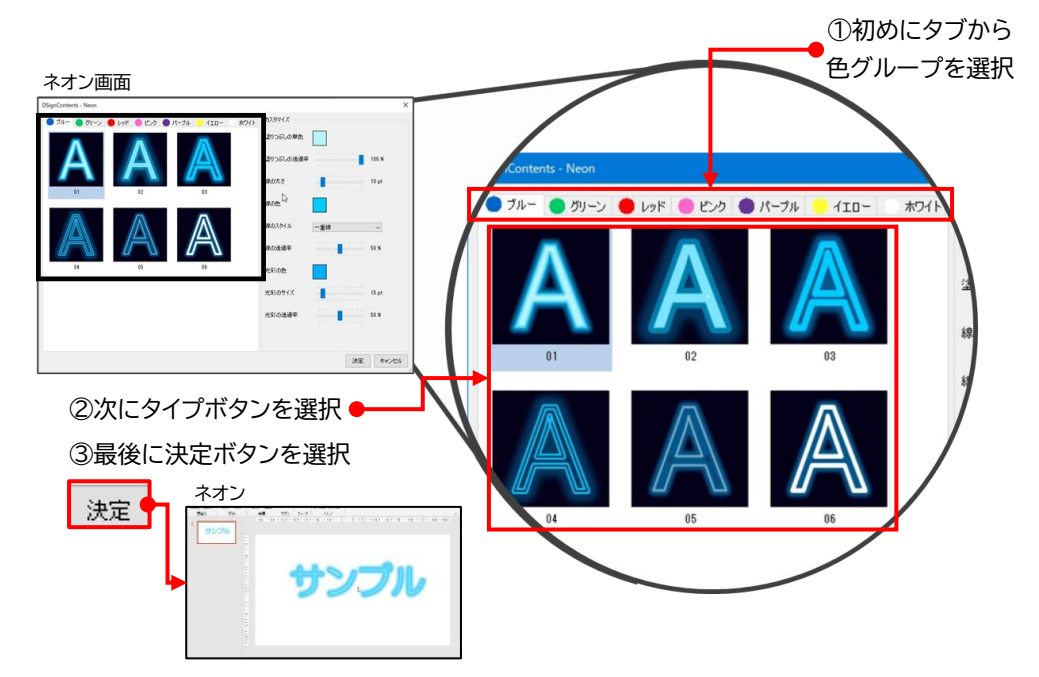

前述のテキスト以外に、図グループの図形とアイコン、Windows10以降の絵文字パネル一覧、 及びWindowsの環境依存の絵文字にも対応します。

※Windows10以降の絵文字パネル一覧は、キーボードのWindowsキーと「。」の同時押しで表示できます。 ※PowerPoint2016にはアイコン機能がありません。

113

Ø

2

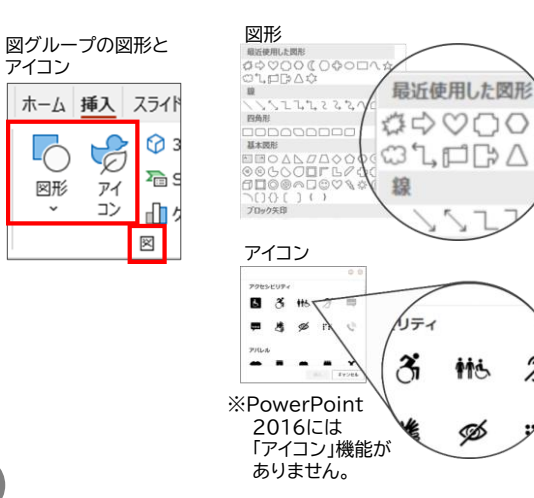

アイコン

図形

~

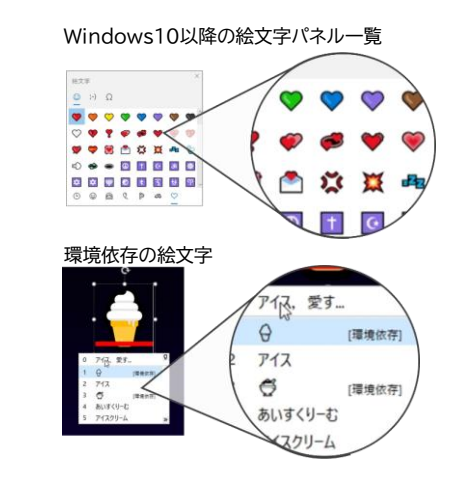

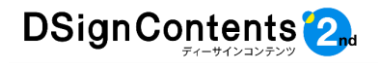

# ネオン効果のカスタマイズ

大きさ(ポイント)

ネオン画面の右側に各種効果のカスタマイズ設定があります。下記 設定を組み替えることで、初期設定の6パターンに カスタマイズ とどまらないオリジナルの演出が可能です。 塗りつぶしの単色 ネオン加工のカスタマイズ 塗りつぶしの透過率 100 % 線の太さ 10 pt 線の色 線のスタイル 一重線 V 線の透過率 50 % 光彩の色 光彩のサイズ 15 pt カスタマイズ項目と内容 光彩の透過率 50 % 1.テキスト及び図形の塗りつぶし 単色 诱调率(%) 2. テキスト及び図形の線 単色 透過[率(%) 大きさ=幅(ポイント) スタイル(一二重線・細線+太線、太線+細線、太線+太線) 透過率(%) 3. 光彩 色 透過[率(%)

#### ネオン効果の注意点

ネオンの線幅は固定の値であり、テキスト及び図形(オブジェクト)のサイズに連動しての変化を しません。その為、オブジェクトが小さい場合は、ネオン効果が大きすぎる場合があります。オブ ジェクトのサイズはネオン効果付加前に決めておくか、効果付加後にオブジェクトをPNG(静止画) 変換することで、拡大縮小がしやすくなります。PNG保存はパワーポイントのPNG保存機能が おすすめです。 ※注意: Windows10以降の絵文字パネル一覧では、線幅は比例して拡大縮小をします。

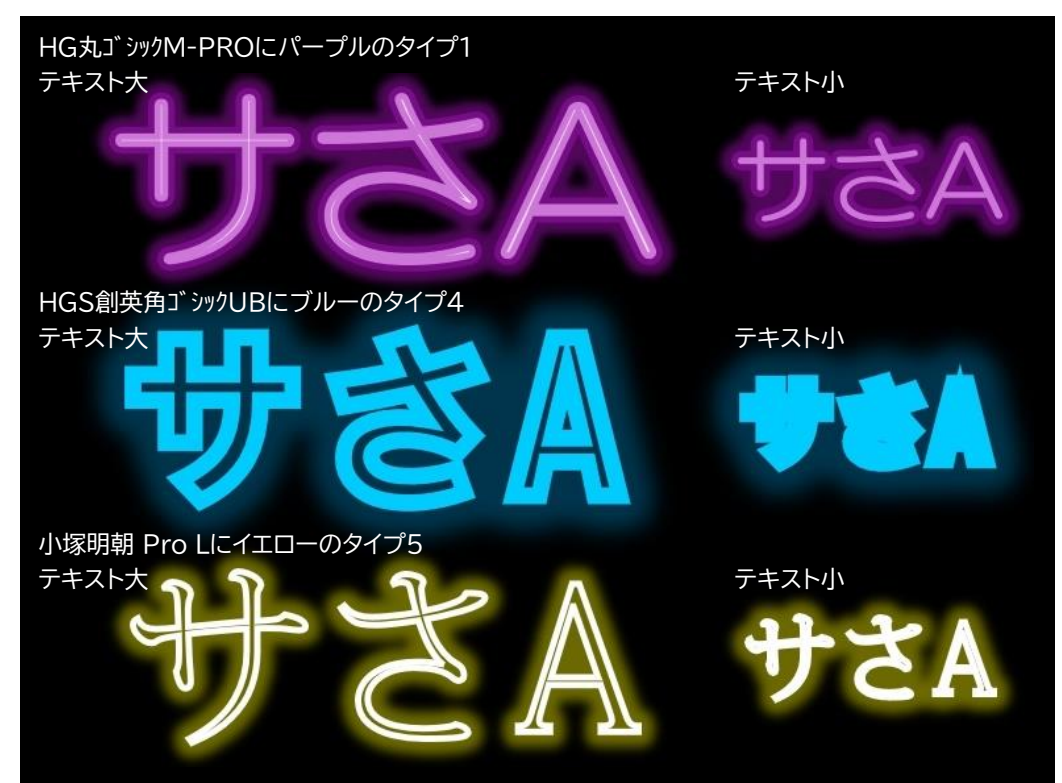

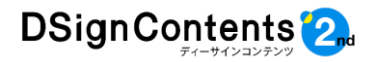

#### ネオン効果の注意点(続き)

テキストボックスは「線」をつけずにネオン加工を行ってください。「線」があると下図のように 「線」がネオン加工されます。

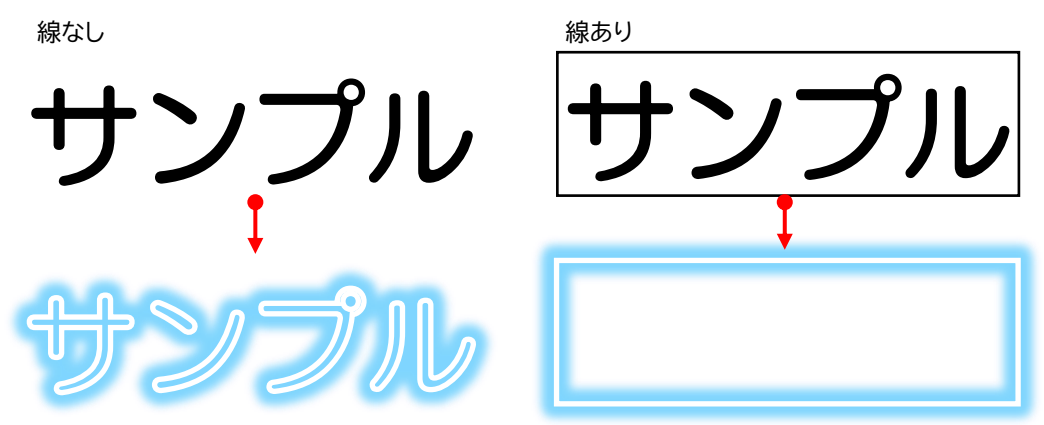

図形内の「線」にはネオン加工ができません。エラーが表示されますのでご注意ください。 「挿入」→「図形」→「線」

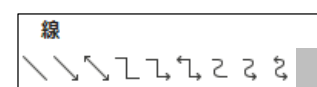

線の色が非表示になり、エラーが表示されます

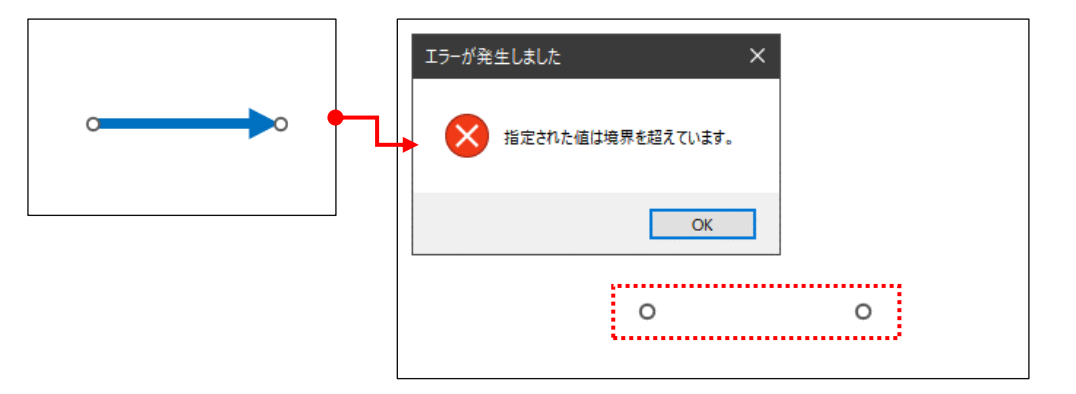

アイコンは挿入時は一枚絵ですが、ネオン効果付加後は複数のパーツをグループ化した状態になります。グループ化された状態であれば一枚絵と同様にネオン加工ができます。 ※アイコンによってはネオン効果付加後も1つのパーツのものがあります。

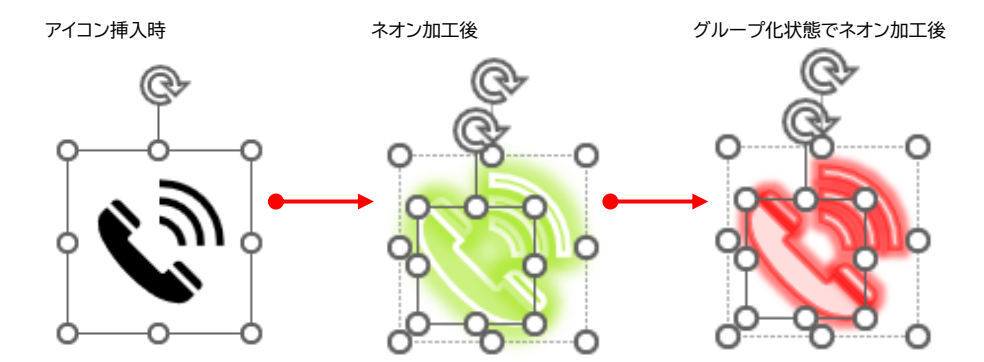

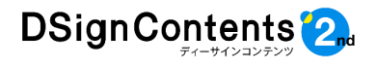

# ネオンの7色

ベーシック7色です。下記のカスタマイズで色の変更が可能です。

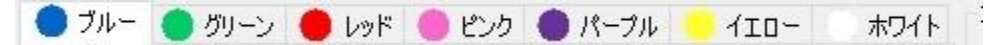

#### ネオンの6パターン

設定は下記の通りです。カスタマイズで自由に効果を変更できます。

|           | 4             |           |               |           |       |           |               |                      |       |                 |       |
|-----------|---------------|-----------|---------------|-----------|-------|-----------|---------------|----------------------|-------|-----------------|-------|
| <u> </u>  | 01            | カスタマイズ    | 02            | カスタマイズ    | 03    | カスタマイズ    | 04            | -<br><u> </u> カスタマイズ | 05    | 100 - 11 - 14 A | 06    |
| 塗りつぶしの単色  |               | 塗りつぶしの単色  |               | 塗りつぶしの単色  |       | 塗りつぶしの単色  |               | 塗りつぶしの単色             |       | 塗りつふしの単色        |       |
| 塗りつぶしの透過率 | 100 %         | 塗りつぶしの透過率 | 100 %         | 塗りつぶしの透過率 | 0.%   | 塗りつぶしの透過率 | 0%            | 塗りつぶしの透過率            | 0 %   | 塗りつぶしの透過率       | 0 %   |
| 線の太さ      | 10 pt         | 線の太さ      | 25 pt         | 線の太さ      | 15 pt | 線の太さ      | 13 pt         | 線の太さ                 | 5 pt  | 線の太さ            | 10 pt |
| 線の色       |               | 線の色       |               | 線の色       |       | 線の色       |               | 線の色                  |       | 線の色             |       |
| 線のスタイル    | <b>一重</b> 線 ∨ | 線のスタイル    | <b>一重</b> 線 ∨ | 線のスタイル    | 一重線 ~ | 線のスタイル    | <u>一重</u> 線 ∨ | 線のスタイル               | 一重線 ~ | 線のスタイル          | →重線 ∨ |
| 線の透過率     | 50 %          | 線の透過率     | 50 %          | 線の透過率     | 100 % | 線の透過率     | 100 %         | 線の透過率                | 100 % | 線の透過率           | 100 % |
| 光彩の色      |               | 光彩の色      |               | 光彩の色      |       | 光彩の色      |               | 光彩の色                 |       | 光彩の色            |       |
| 光彩のサイズ    | 15 pt         | 光彩のサイズ    | 50 pt         | 光彩のサイズ    | 30 pt | 光彩のサイズ    | 40 pt         | 光彩のサイズ               | 20 pt | 光彩のサイズ          | 20 pt |
| 光彩の透過率    | 50 %          | 光彩の透過率    | 30 %          | 光彩の透過率    | 50 %  | 光彩の透過率    | 30 %          | 光彩の透過率               | 50 %  | 光彩の透過率          | 50 %  |
|           |               |           |               |           |       |           |               |                      |       |                 |       |

線の太さとサイズはスライドとフォントのサイズに対して相対的に変化はしないため、同じネオンタイプであってもフォントの大きさによっては見た目が変わりますのでご注意ください。

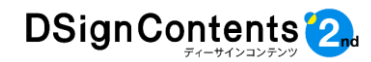

#### ②チョーク風

図形(オートシェープとアイコン)及びテキスト に、チョーク風の効果を付加します。パワーポ イントで表示可能な外国語や各種絵文字にも 対応します。

チョークのデザイン例

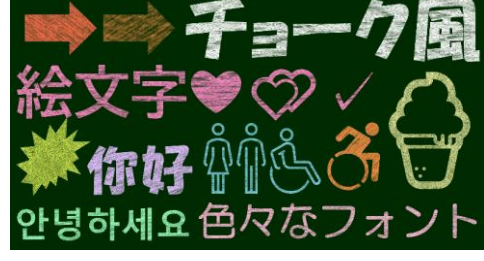

※プレースフォルダー内のテキストにもチョーク効果 を付加できますが、テキストでの新規挿入に比べて 若干時間がかかるのでご注意ください。

プレースフォルダー=枠内のタイトルを入力・サブタイトルを 入力と記載がある部分。

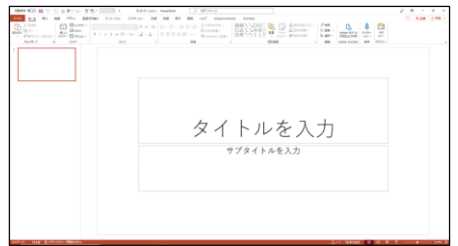

#### 操作方法

それではテキストへの加工を例に、操作方法を 説明します。 まずリボンの挿入からテキスト ボックスを挿入し、任意のテキストを入力しま す。入力後に適当なフォントの種類とサイズに 変更します。※必ずDSignContents2に同梱の 業種パッケージテンプレートをご利用願います。

※フォントの色はチョークで設定するので、こ こでは設定しません。

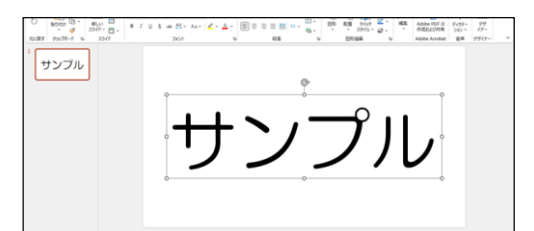

次に初期設定のチョーク効果をテキストに付 加します。テキストまたはテキストの枠を選択 すると、チョークボタンがアクティブになり、ボ タンをクリックできるようになります。

| 制 | 選択の状態        |         | _ | ア! | フティブなり  | 犬態      |
|---|--------------|---------|---|----|---------|---------|
|   | DSignC       | ontents |   |    | DSignCo | ontents |
| ] | $\mathbb{A}$ | A       |   | )  | A       | Α       |
|   | ネオン          | チョーク    |   |    | ネオン     | チョーク    |

次にチョークのボタンをクリックして、チョー ク画面を起動します。

タブで色グループを選択して、色ボタンで 色を選択してからテクスチャーを選択し、最後 に決定をクリックすると、チョーク加工が追加 されます。

※チョーク加工を行うと、データが画像データ 形式に変更されます。これにより文字の編集が できなくなるのでご注意ください。

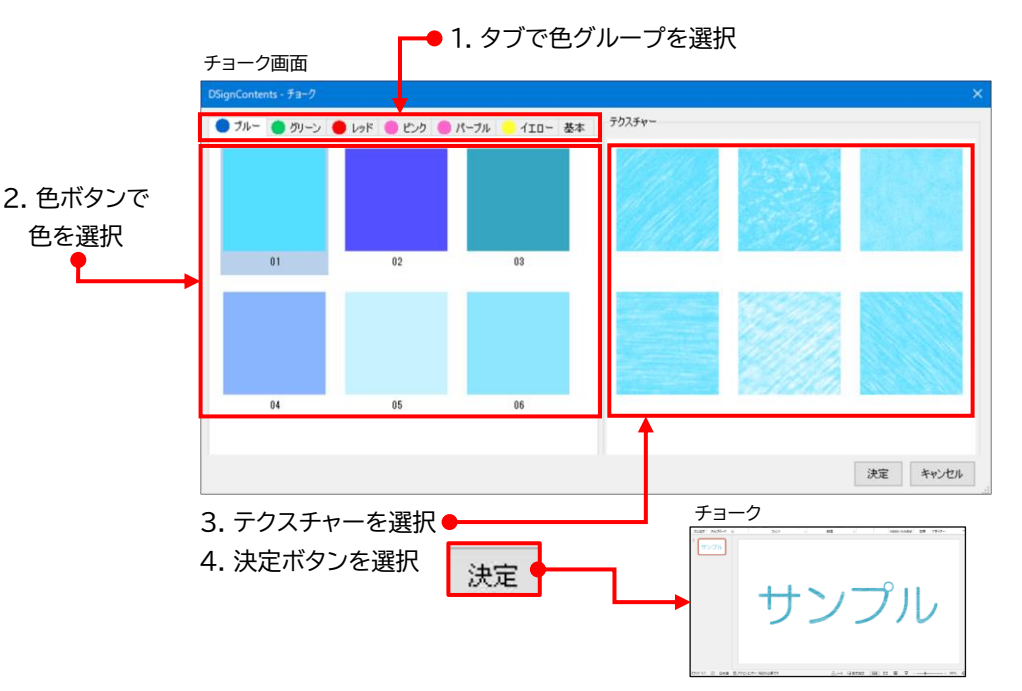

前述のテキスト以外に、図グループの図形とアイコン、Windows10以降の絵文字パネル一覧、 及びWindowsの環境依存の絵文字にも対応します。

※Windows10以降の絵文字パネル一覧は、キーボードのWindowsキーと「。」の同時押しで表示できます。 ※PowerPoint2016にはアイコン機能がありません。

tts.

ø

2

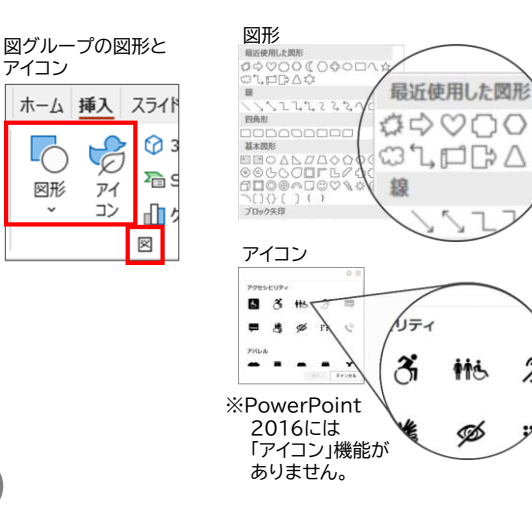

アイコン

図形

~

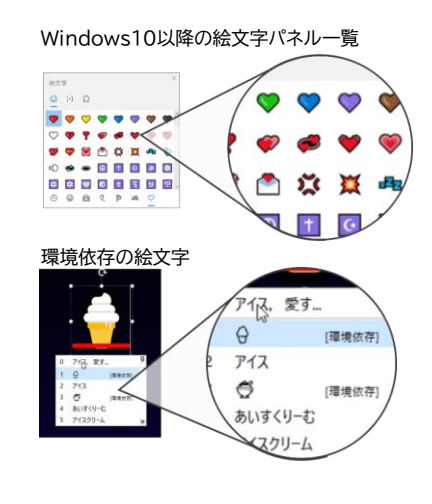

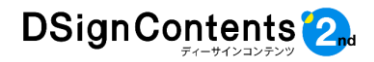

#### チョーク効果の注意点

チョークのテクスチャーはテキストの長さ及び図形(オブジェクト)のサイズに連動しての変化をしません。その為、オブジェクトのサイズによってテクスチャーの見え方が変わる場合があります。

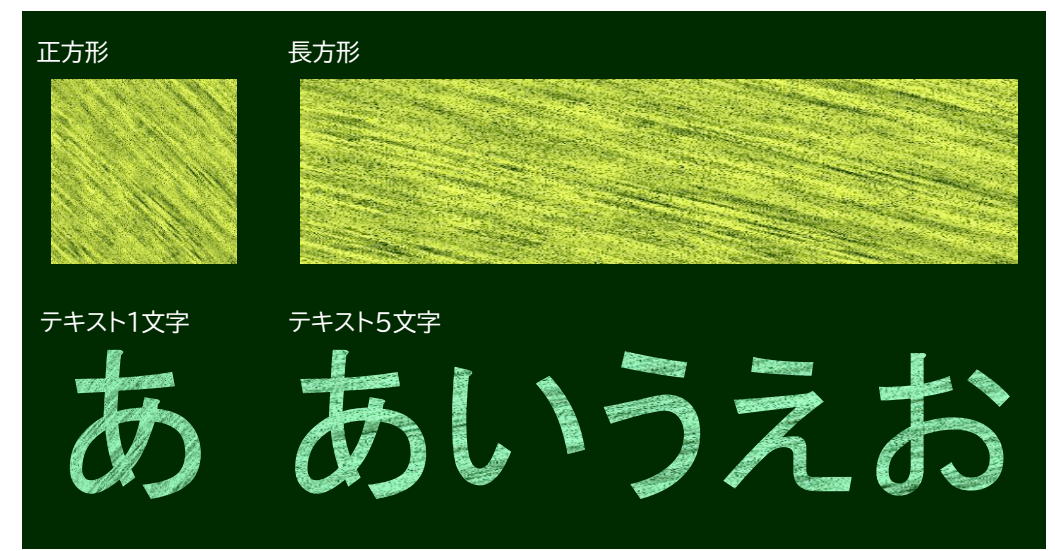

テキストボックスは「線」をつけずにチョーク加工を行ってください。「線」があると下図のよう にオブジェクト全体がチョーク加工されます。

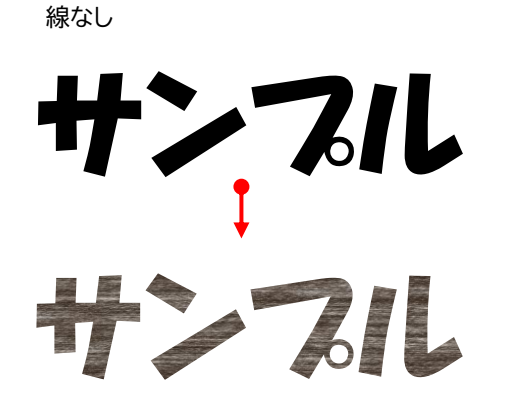

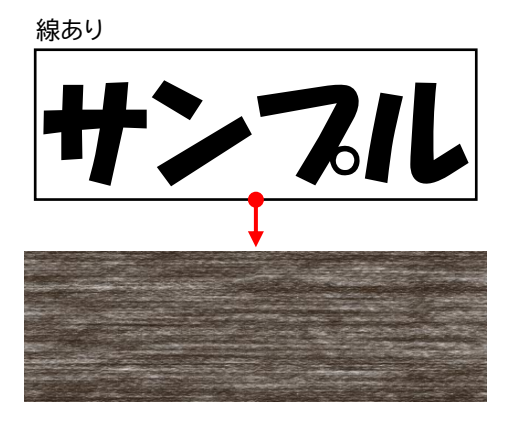

チョーク効果付加後は図形の「線」が消えます。その為、「線」のみの図形はチョーク加工できませ

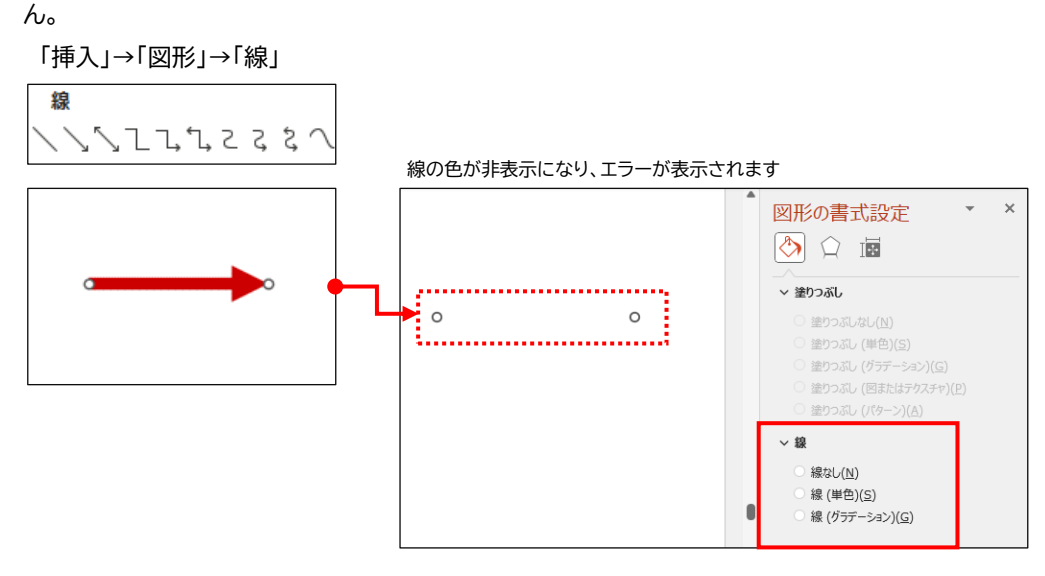

アイコンは挿入時は一枚絵ですが、チョーク効果付加後は複数のパーツをグループ化した状態に なります。グループ化された状態であれば一枚絵と同様にチョーク加工ができます。 ※アイコンによってはチョーク効果付加後も1つのパーツのものがあります。

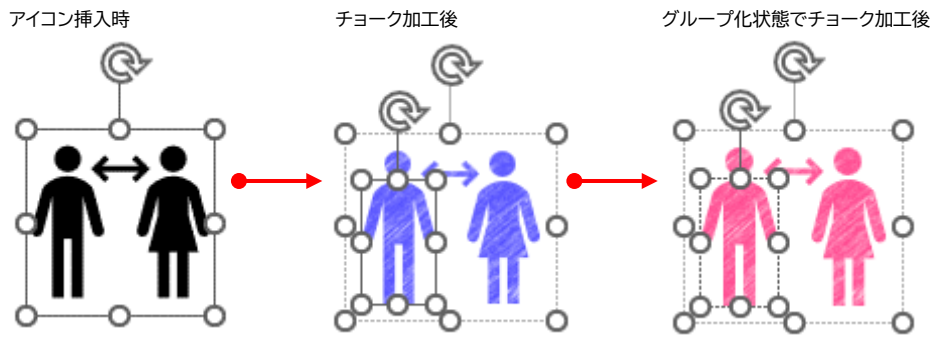

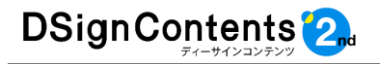

チョーク効果のバリエーション

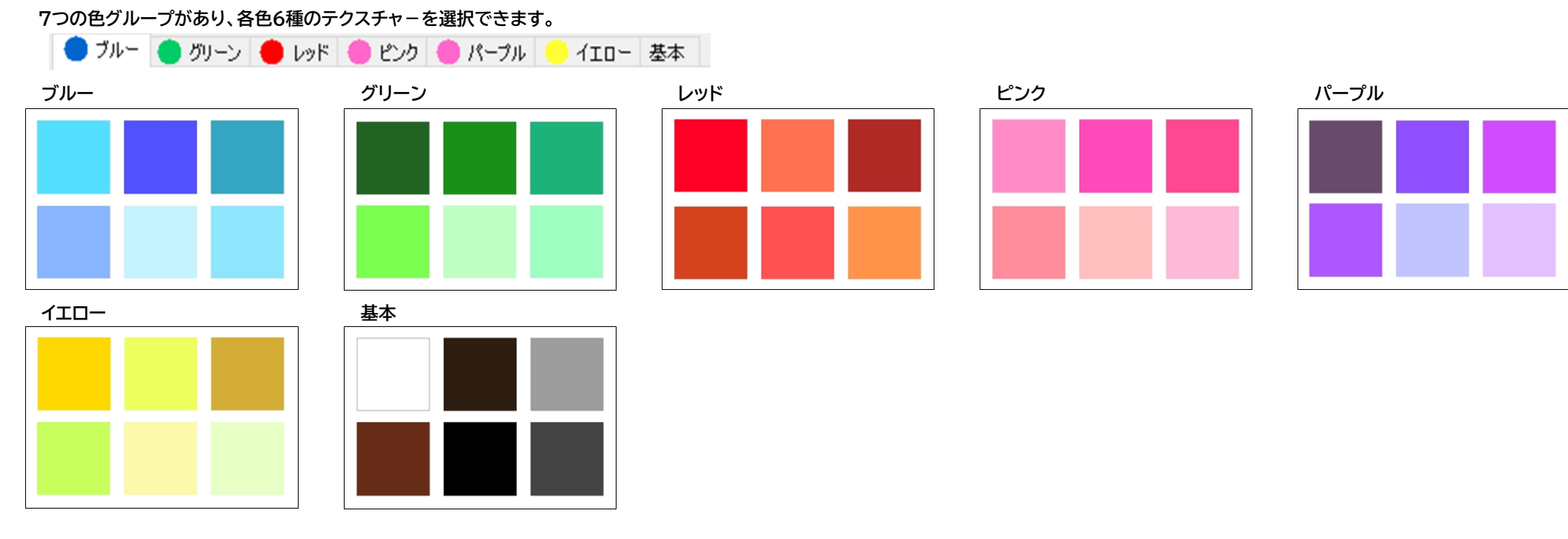

テクスチャー6種

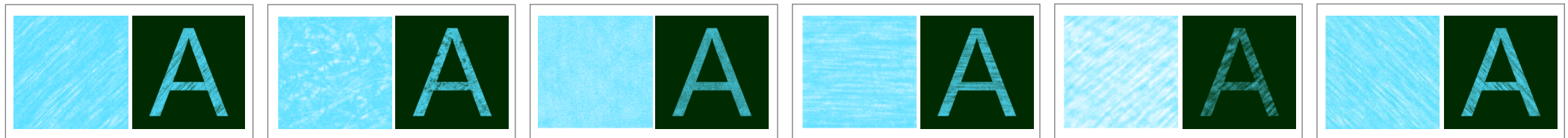

テクスチャーはテキストの長さや図形のサイズに対して相対的に変化はしないため、同じテクスチャーであってもテキストや図形によっては見た目が変わりますのでご注意ください。

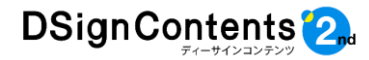

# 3-7. 背景(色・ファイル)

ネオンやチョーク加工をした際には背景色を 濃いものに変更すると、これら効果が引き立ち ます。

リボンから背景色を選択すると、色の設定が 起動します。任意の色を選択や作成してOKを クリックすると背景色が変わります。

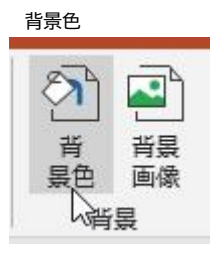

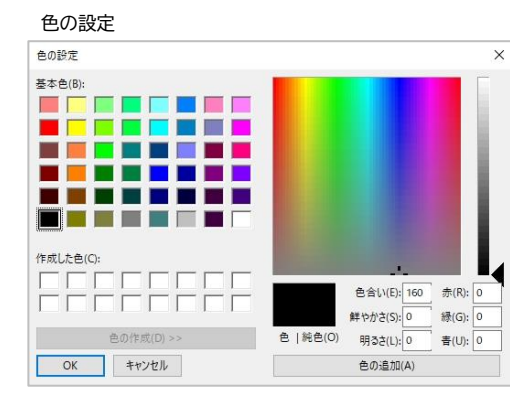

背景色ではなく背景画像の変更も簡単に行え ます。リボンから背景画像を選択するとエクス プローラーでデスクトップが開くので、任意の パスから背景画像を選択してください。

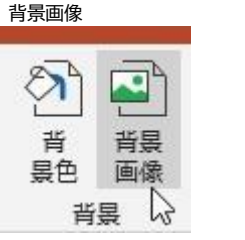

#### デスクトップ

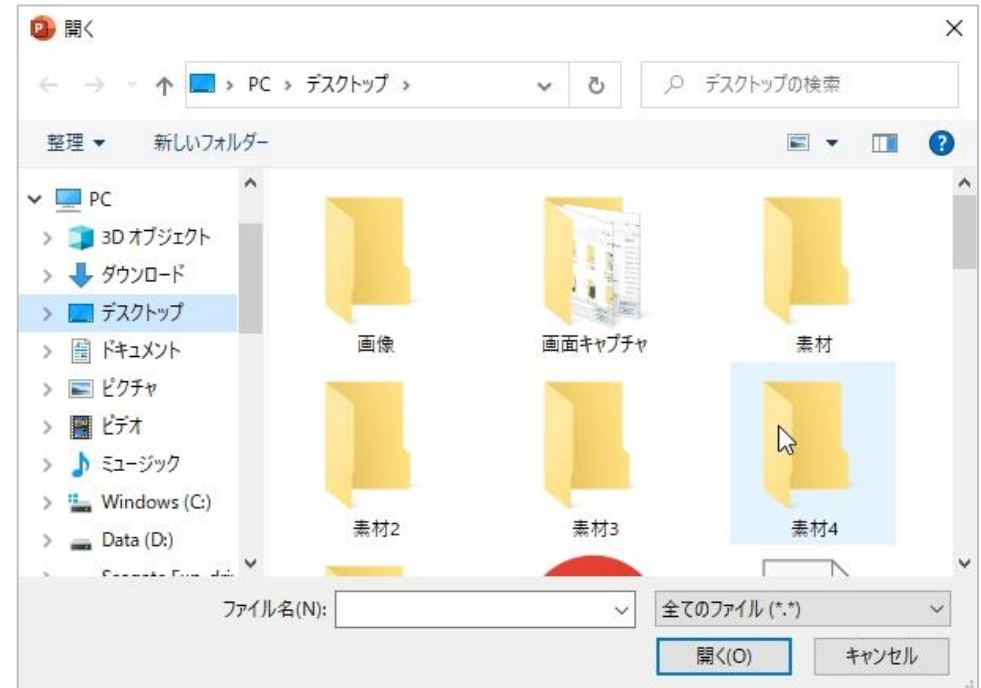

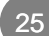

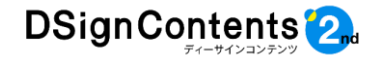

# 4. DSignContents2を利用したコンテンツ制作【応用編】

#### 4-1. 表示時間(画面切り替え時間)の変更

DSignContents2で、複数のテンプレート を組み合わせてコンテンツを制作した際に、各 スライドの表示時間(各画面の切り替え時間) を設定することができます。

|      |        | ₿.  | 臣 |  |
|------|--------|-----|---|--|
| 「スライ | ドー覧表示」 | ボタン |   |  |

コンテンツの時間軸を確認する場合は、「スラ イドー覧表示」ボタンを押して確認します。 ※「3-2. ①業種別テンプレートの内容の確認」 (P10)参照 表示時間を調整するには、調整したいスライ ドを選択します。

キーボードのCtrlキーを押したままでクリッ クすると複数のスライドを選択できます。 リボンから「画面切り替え」を選択します。 「自動的に切り替え」にチェックを入れ、ボッ クスの右側にある時間を変更します。 ※画面切り替えの設定がされていない場合には「動 画の変換」の際には1スライドあたり5秒で切り替わ ります。

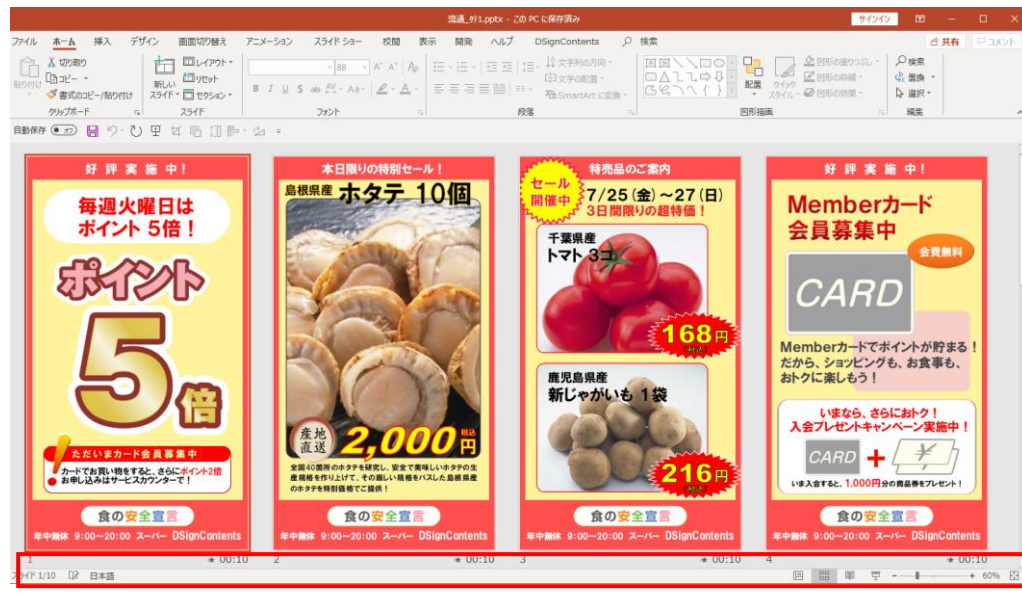

一覧表示されたスライドと表示時間

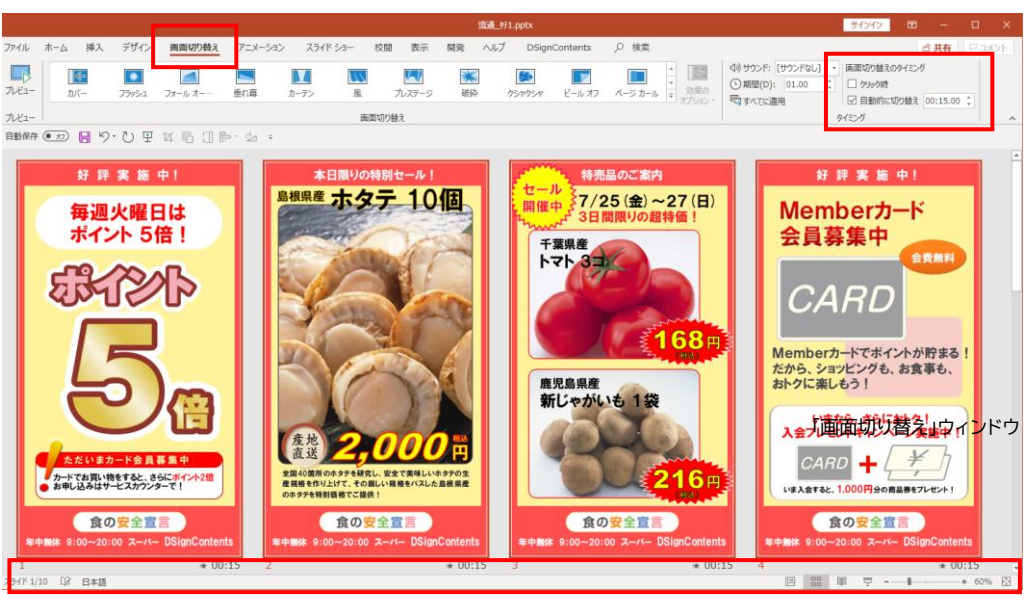

各スライドの表示時間を15秒に変更した例

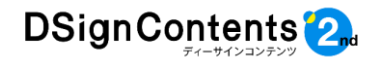

# 4-2. デザインの変更

ファイル名に「3」が入っているテンプレート は、背景デザインを簡単に変更することができ ます。

例として「流通\_タテ3\_f.pptx」のデザインの 変更して全体のイメージを変えてみましょう。

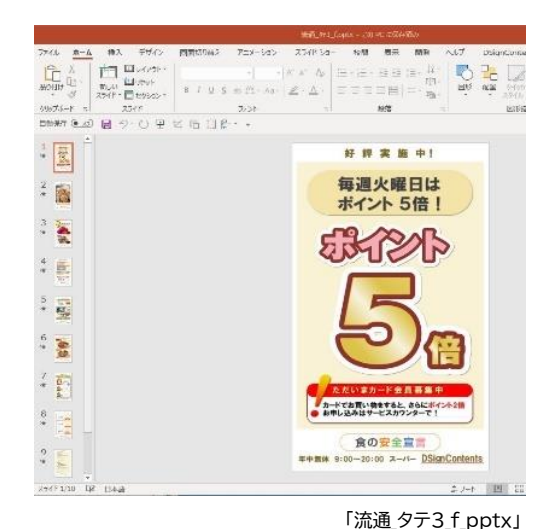

パワーポイントのリボンから「デザイン」を選 テーマ 択します。 ファイル ホーム 挿入 描画 デザイン 画面切り替え アニメーション ら~ **•** Ĉ Х t – \_\_\_\_ 約  $\bigcirc$ B I U S ab スライド 🛛 🗸 \* 元に戻す クリップボード 「3 スライド フ; 「テーマ」からお好みのデザインテーマを選択 してください。 ファイル ホーム 挿入 抽画 デザイン 画面切り替え アニメーション スライドショー 記録 校開 表示 開発 ヘル 亜あ 亜あ 亜あ 亜あ \_ .... テーマ 選択したテーマを右クリックすると、プルダウ 亜あ ンメニューが表示されます。 このプルダウンメニューの中の「選択したスラ イドに適用」を選択すると、個別のスライドごと にデザインが変更されます。 すべてのスライドに適用(A) 選択したスライドに適用(S) 既定のテーマとして設定(S) ギャラリーをクイック アクセス ツール バーに追加(A)

①デザインの選択

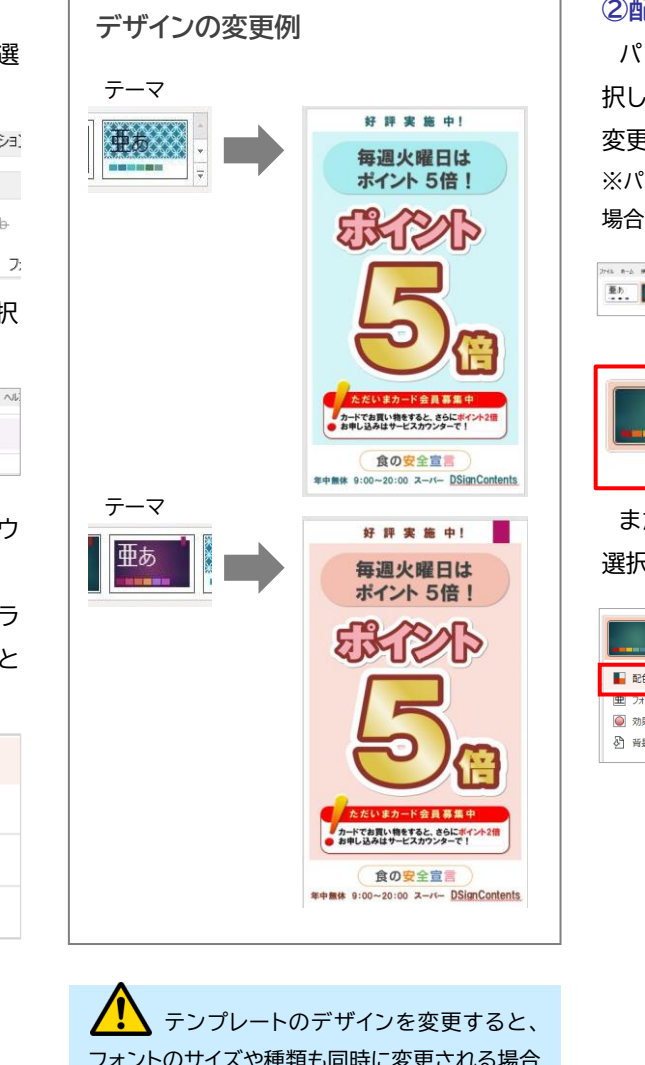

# ②配色の変更

パワーポイントのリボンから「デザイン」を選 択し、バリエーションの中からお好みの配色に 変更することができます。

※パワーポイントのバージョンによって仕様が異なる 場合があります。

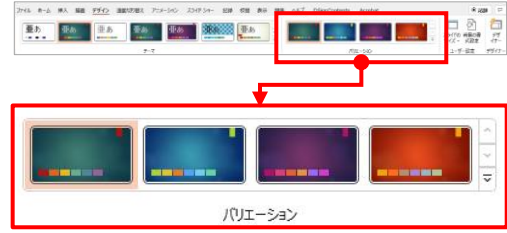

また、プルダウンメニューから好きな配色を 選択できます。

|             | Office 🔺                                |
|-------------|-----------------------------------------|
|             | Office                                  |
| ▶ 配色(⊆) >   | Office 2007 - 2010                      |
| 里 フォント(E) > | ■ グレースケール                               |
|             | 暖かみのある青                                 |
| 背景のスタイル     | 青                                       |
| -           | 青 II                                    |
|             | ■ ■ ■ ■ ■ ■ ■ ■                         |
|             | ■ ■■■ 緑                                 |
|             | 黄緑                                      |
|             | Ť                                       |
|             | 黄色がかったオレンジ                              |
|             | オレンジ                                    |
|             | オレンジがかった赤                               |
|             | ■ ■ ● ● ● ● ● ● ● ● ● ● ● ● ● ● ● ● ● ● |
|             | ■■■■■■ 赤                                |
|             | ■ ■ ■ ■ ■ 赤紫                            |
|             | *                                       |
|             | 業 11                                    |
|             | デザート                                    |
|             | -//-                                    |
|             | ■ ■ マーキー ・                              |
|             | 色のカスタマイズ( <u>C</u> )                    |
|             | スライド テーマの配色パターンをリセット( <u>B</u> )        |

テンプレートのデザインを変更すると、
 フォントのサイズや種類も同時に変更される場合
 があります。
 デザインの変更後は、フォントのサイズ・種類を
 確認してください。

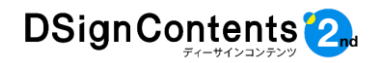

# 4-3. 画像の差し替えと新規の配置

不要な画像を削除し、画像の表示エリアを変 更したうえで、新規の画像を配置したり、画像 を差し替えたりしてみましょう。

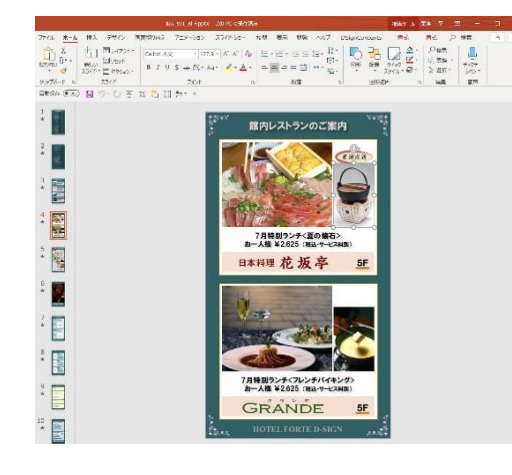

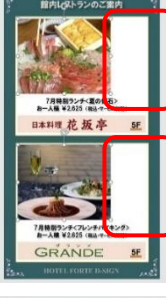

間内レストランのご言語

日本料理 花坂亭

GRANDE

不要な画像を削除します。

上下の画像を同時に選択 して、画像サイズを横に伸 ばすなど、表示サイズを変 更します。

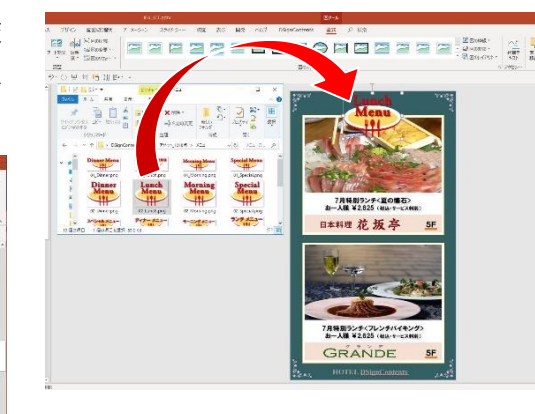

選択したフォルダ内の画像ファイルをドラッ ク&ドロップすることで、新規画像の追加が可 能です。ここでは例として、ランチメニューのイ ラスト画像を配置しています。

以降、同様に写真やロゴなどの画像を「ズー ムクロッパー機能」を使いながら、差し替えたり、 新規に配置していきましょう。

配置した画像は、パワーポイントの「図ツール /書式バー」を利用して、画像のトリミングや明 るさ・コントラストの調整をすることもできま す。

※画像を過度に拡大した場合、画像がぼけて(荒く) 表示されることがあります。

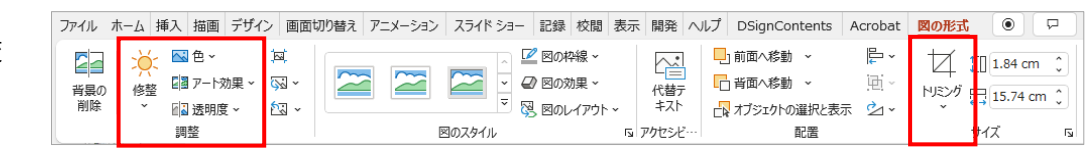

画像の明るさ・コントラスト調整

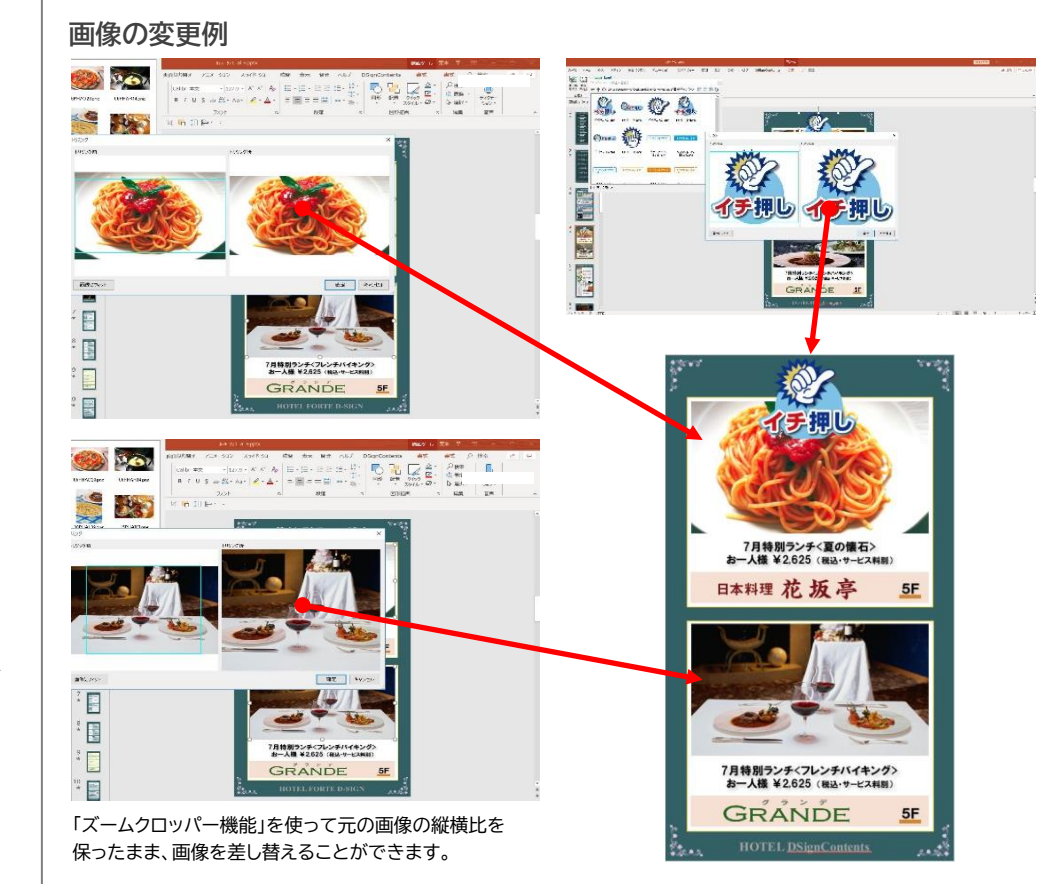

新しく配置した画像を含むコンテンツを 再生した際に、表示までに時間がかかる、アニ メーションの動きが重いなど、不具合が生じた場 合は、画像の最適化が必要です。 詳しくは、「7.よくある質問(FAQ)」(P32)を 参照してください。

画像のトリミング

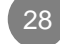

# 4-4. 文字(テキスト)の新規入力

#### ①テキストボックスの設定

業種別テンプレートに設定されている以外の 場所に新しく文字(テキスト)を入力する方法に ついて説明します。

「挿入」メニューから「テキストボックス」を選び、カーソルを任意の場所でクリックし、文字を入力していきます。

|               | 流通f1.pptx           |                       |                         |            |                 |                            |                                    |  |  |
|---------------|---------------------|-----------------------|-------------------------|------------|-----------------|----------------------------|------------------------------------|--|--|
| 7=×-          | -ション スライ            | (ド ショー                | 校閲                      | 表示         | 開発              | ヘルプ                        | DSignContent                       |  |  |
| יזק<br>ער איק | <ul> <li></li></ul> | <b>み</b><br>アドイ<br>ン* | <b>Д</b><br><i>X</i> -Д | ©<br>1,2/1 | <u>☆ </u><br>動作 | 1<br>1<br>1<br>1<br>1<br>1 | 「<br>テキスト いダーと !!<br>ポックス * フッター ア |  |  |
|               | ×                   |                       |                         | リンク        |                 | コメント                       | テキスト                               |  |  |

# 縦型のテキストボックスを選択すれば、縦書 きの文字入力も可能です。

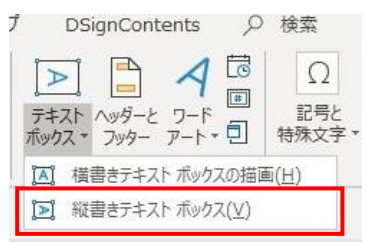

テキストボックスは、回転させるなどさまざ まなデザインが可能です。

| / 画面切!   | )替え アニメーション スライドショー れ                                                                                                    |
|----------|----------------------------------------------------------------------------------------------------|
| イン画像     |                                                                                                    |
| ーンショット * | 図形 アイ 「SmartArt アドイ ス                                                                                                    |
| PING *   | · ∠⊃ <sup>™</sup> <sup>0</sup> 27 <sup>→</sup>                                                                                                    |
|          | 最近使用した図形                                                                                                    |
| 2 4 6    |                                                                                                    |
|          |                                                                                                    |
|          | ××××××××××××××××××××××××××××××××××××××                                                                                                    |
|          | 四角形                                                                                                    |
|          | 000000000                                                                                                    |
|          | 基本図形                                                                                                    |
|          | $\blacksquare \blacksquare \bigcirc \land \land \land \land \land \land \land \land \land \land \land \land \land \land \land \land \land $                                                                                                    |
|          | 00000000000000                                                                                                    |
|          | $\Box \Box \Box \odot \odot \odot \simeq \Box \Box \Box \odot \land A \odot ( \Box \Box \Box \Box \odot \odot \simeq \Box \Box \Box \odot \land A \odot ( \Box \Box \Box \Box \Box \Box \odot \land A \odot ( \Box \Box \Box \Box \Box \Box \Box \Box \Box \Box \Box \Box \Box \Box \Box \Box \Box \Box$ |
|          |                                                                                                    |
|          |                                                                                                    |
|          | COURDSDDRRAM                                                                                                    |
|          | $\phi \phi \phi$                                                                                                    |
|          | 数式図形                                                                                                    |
|          | $+-\times$ $\div$ $=$ $\square$                                                                                                    |
|          | フローチャート                                                                                                    |
|          |                                                                                                    |
|          |                                                                                                    |
|          |                                                                                                    |
|          | 华华令令介介的命命御御御御                                                                                                    |
|          |                                                                                                    |
|          | 吹き出し                                                                                                    |
|          |                                                                                                    |
|          |                                                                                                    |

た面積を持たない図形には文字を入力すること

はできません。

②図形(オートシェイプ)の活用

を入力することができます。

の「爆発2」を選択します。

テキストボックス以外に、円/楕円や四角、星

マークといった図形(オートシェイプ)にも文字

画面に新たに図形を設定する場合は、「挿入」

メニューの「図形」から、例として「星とリボン」

カーソルを描写したい場所でクリックして、ド ラッグすれば、任意の大きさで「爆発2」の画像 を描画できます。

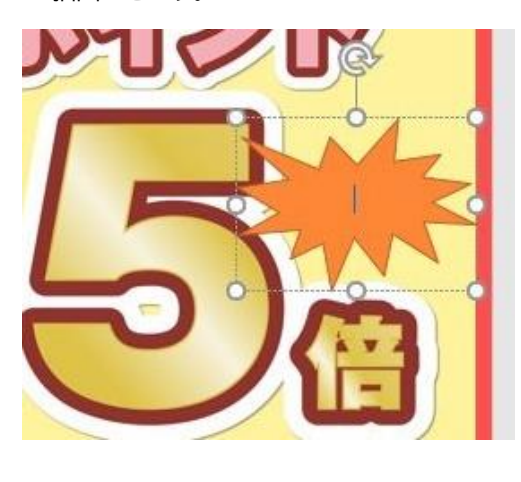

画像内に文字を入力します。

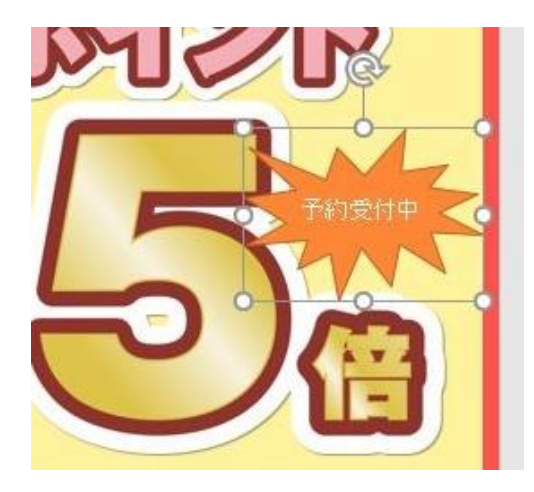

挿入した図形や文字は、塗りつぶしの色、線 の色、線種、文字の色、大きさ、フォントなどを 自由に変更できます。

さらにその図形に画像を当てはめることもで きます。図形に任意の写真をドラッグ&ドロッ プしてください。

下図は、「爆発2」の画像に、写真の背景を拡 大して差し替えたものです。

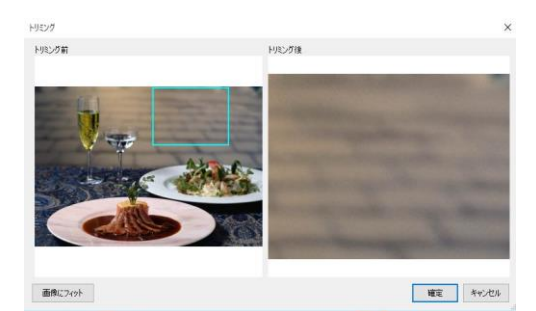

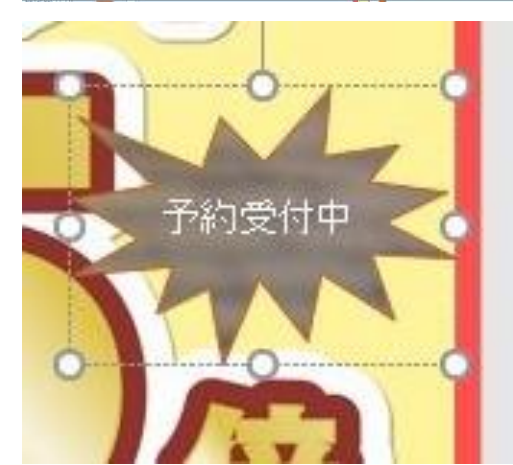

# 5. DSignContents2 利用時の注意事項

# 4-5. 差し替えのダイアログボックス

#### ①ダイアログボックスの開き方

DSignContentsのタブから「静止画差替 え」「動画差替え」をクリックすると、ダイアログ ボックスが開きます。

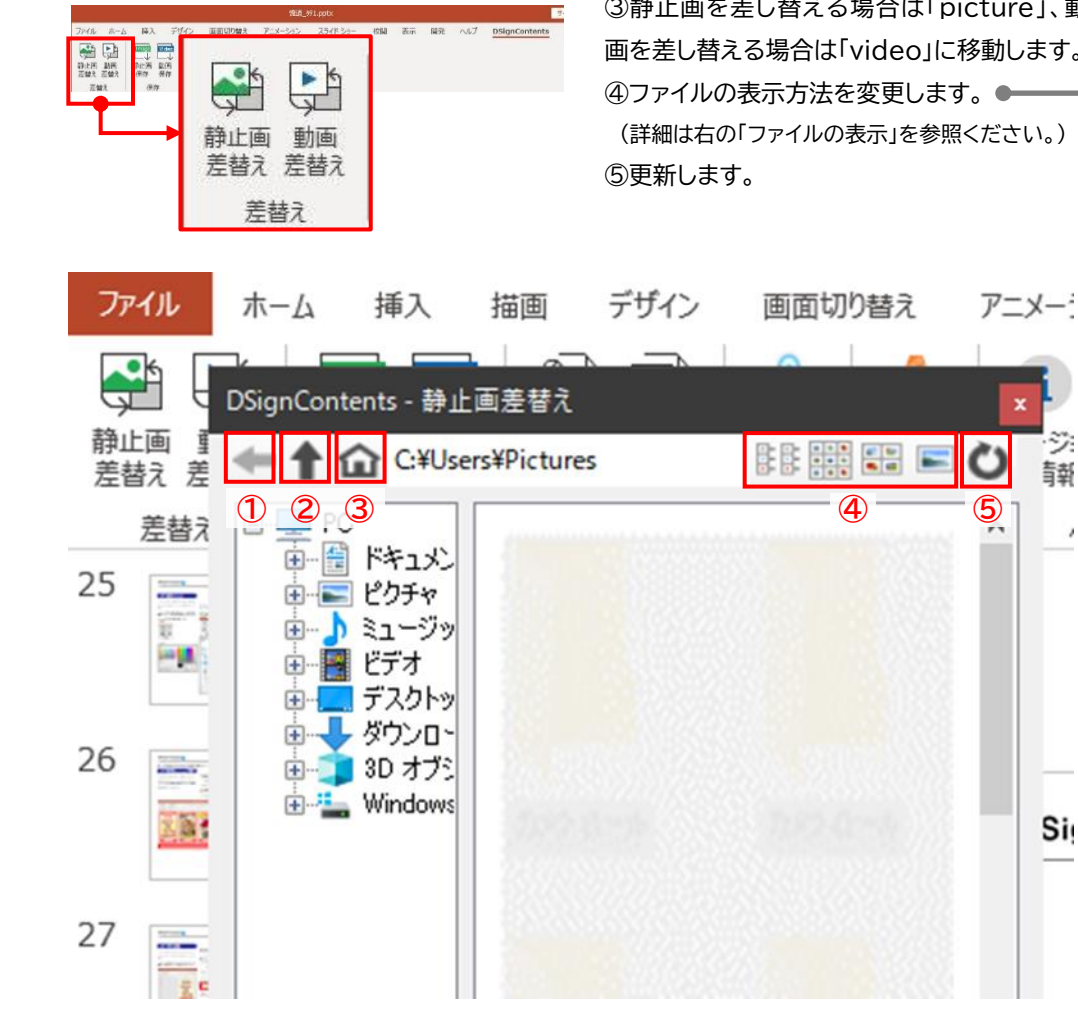

# ②各ボタンの機能

①以前に閲覧したフォルダに戻ります。 ②現在、閲覧中のフォルダの一つ上のフォルダ 階層に移動します。 ③静止画を差し替える場合は「picture」、動 画を差し替える場合は「video」に移動します。 (詳細は右の「ファイルの表示」を参照ください。)

#### グリーン枠を選択した時の表示例です。 DSignContents - 静止直差替え \* ← ↑ ☆ C¥Users¥Pictures¥共通画像 BB 0 5 5 C 共通画像 ^ 更新日時 名前 Photo81 Photo01 ###{x-7 2022/09/22 15:38:28 Photo82.1 2022/09/22 15:39:28 Photo02 料理イメージ和食 Photo03 Photo03\_料理イメージ中華 2022/09/22 15:39:28 Photo84 2022/09/22 15:39:28 Photo84、料理イメージビュッフェ Photo85 Photo05 料理イメージ洋食 2022/09/22 15:39:28 Photo86 Photo87 Photo06 プライダルイメージ 2022/09/22 15:39:28 Photo08 Photo87 ホテルイメージ 2022/09/22 15:39:28 Photo08\_ファミリーイメージ 2022/09/22 15:39:28 IJ. IJ 2022/09/22 15:39:28 DSignContents - 静止画差替え ← 1 G C¥Users¥Pictures¥共通画像 1 I I I 共通而使 # Photo01\_食材イメージ 002 彩理イメージ系 2 Phot Photo81\_食材イメ Photo03 料理イメージ中華 \* Photo04\_料理イメージビ Photo02\_料理イメ ■ Photo05 料理イメージ洋食 Photo06 プライダルイメ Photo03 Filled & Photo07,ホテルイメージ > Photo08 772U-1x-Photo04,料理イメ \* キャンペーン タイムサービス A ID Photo05 料理イメ パターン ポイント〇倍 ポスター、イベント Photo06 754/4/1 #スターエコ・環境 「ポスター工事現場・工場 Photo87,ホテルイ: ≥ ポスター」注意喚起 ポスター、蘇集 Photo08\_773U-マーク協議 おマーク注意 # 1-1-IJ = ランキング 安全·新鮮 金融商品(メージ キャンペーン DSignContents - 静止画差替え × O BBB ← 1 G C¥Users¥Pictures¥共通画像 共通面像 Photo81\_食材イメ Photoll2 彩理子头 Photo83\_料理イメ Photo84\_料理イメ Photo85 料理イメ Photo85 ブライダル Photo01\_食材イメージ Photo02 料理イメージ Photo87 本モルイ・ Photo08\_7739-エコキャンペーン

ファイルの表示

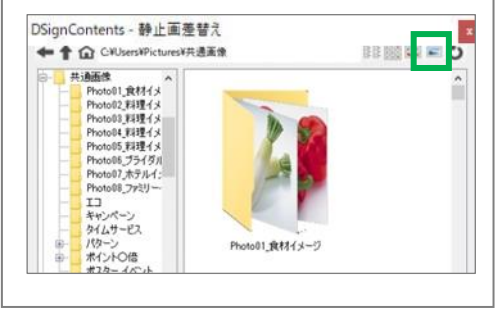

#### 5-1. 元に戻す

DSignContents2を利用して画像・動画 の差し替え等を行っている際に、「元に戻す」 のコマンドを実行するとパワーポイントにエ ラーが発生することがあります。 DSignContents2を利用の際には「元に 戻す」コマンドは使用しないでください。

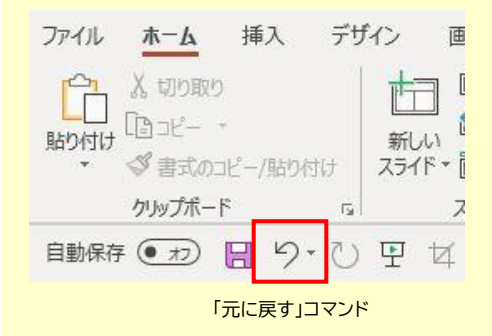

### 5-2. 旧バージョンのファイル

PowerPoint2013以前のバージョンで 制作されたコンテンツについては動作対応 していません。

またPowerPoint2013以前の環境では DSignContents2は動作しませんので、 ご注意ください。

# 6. 縦型コンテンツを表示できないPC/STBへの対応

# 6-1. 縦「右転」「左転」とは

表示用PC/STBのグラフィック性能によって は、縦型表示に不具合が生じる場合があり、そ の際、ディスプレイは横表示設定のまま90度 回転させた状態で設置されていることが多く あります。

縦「右転」「左転」の業種別テンプレートは、縦 型表示ができないPC/STB用に、あらかじめ 90度回転させたものです。

#### 6-2. コンテンツ制作方法

まず縦型のコンテンツを動画として制作しま す。(「3-3. 業種別テンプレートの編集 ⑤ 動画への変換」(P15)参照) 次に、使用する表示用PC/STBの仕様に合 わせて右転差替または左転差替のテンプレー トで動画の差し替えと保存を行うことで、90 度回転したコンテンツが完成します。 ※表示、動作など、あらかじめテスト・検証して からご利用ください。

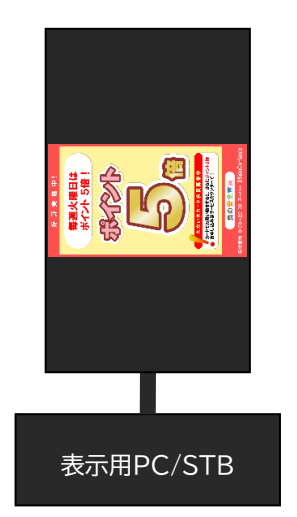

横表示設定のままディスプレイを 90度回転させて設置した場合の表示例。

#### ① DSignContents2を使って 縦型のコンテンツを動画として制作します。

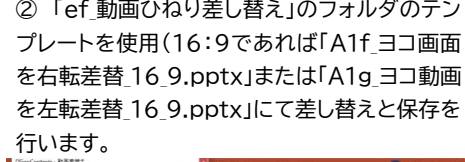

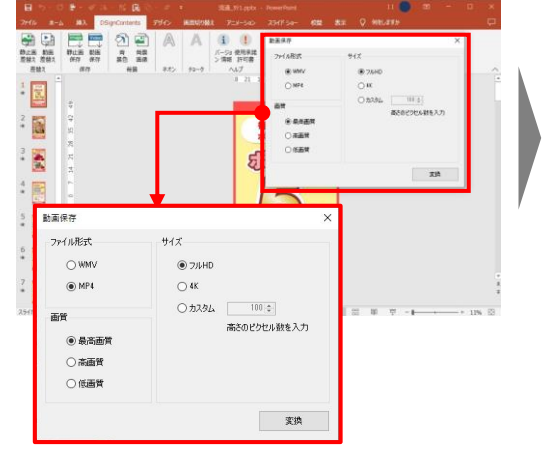

② 「ef 動画ひねり差し替え」のフォルダのテン

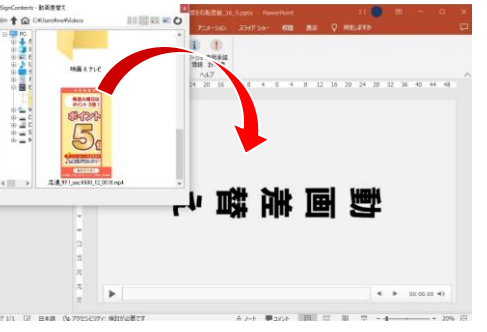

③再度、動画の保存を行うと、 90度回転した状態の縦型動画が完成します。

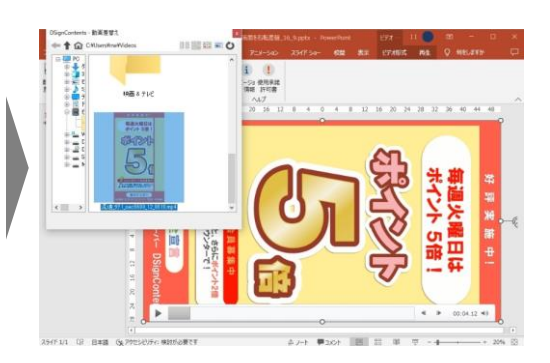

#### 縦型コンテンツを表示できないPC/STBでも 正常なコンテンツとして表示されます。

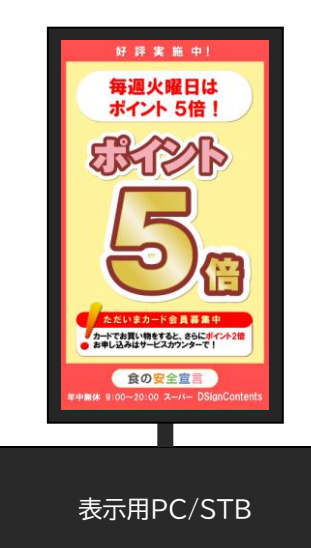

# 7. よくある質問(FAQ) ご不明な点は、まず本FAQをお読みください。

# Q1 マニュアルをダウンロードしたい。

A インストーラCDにユーザーズガイドが収録されていま す。また弊社ホームページからダウンロードも可能です。

# Q2 現在利用している番組編成・配信ソフト で表示できるか知りたい。

A ご利用の機器が静止画(jpg、png)、または動画形式 (wmv、mp4)をサポートしていれば表示できます。

# Q3 DSignContents2でコンテンツ配信 は可能か。

A コンテンツ制作ツールであり、配信機能やスケジュール 機能等はありません。

# Q4 縦用テンプレートでコンテンツを制作し たが、縦型ディスプレイで表示されない。

 A 表示用PC/STBのグラフィック性能によっては、縦型 表示に不具合が生じる場合があります。
 「6. 縦型コンテンツを表示できないPC/STBへの対応」(P31)を参照してください。

# Q5 DSignContents2で編集したコンテ ンツのイメージと、実際に表示したイメー ジが異なる。

A ディスプレイの解像度とコンテンツを制作したPCの解 像度が異なる可能性があります。ご利用の環境を合わ せてご利用ください。

# Q6 制作した静止画をディスプレイに表示したところ、以前より解像度が低い。改善する方法を教えてほしい。

A まずはディスプレイの解像度等の設定をご確認ください。また、同じメーカー・モデルのディスプレイでも異なる個体では色合いや発色などが異なって見える場合があります。

# Q7 Office on the web (Office Online) で、DSignContents2のボ タンが表示されない。

A DSignContents2は、Office on the web (Office Online)に対応していません。対応可能のパ ワーポイントはOffice2016/2019/2021および Microsoft365です。

# Q8 番組を再生した際に、表示までに時間

# がかかったり、アニメーションの動きが重 い感じがする。

A コンテンツのファイル容量が大きいと、表示用PC/ST Bの再生能力を超えて動作がぎこちなくなる場合や、 編集用PCのパワーポイントの起動・操作が重くなる場 合があります。

ファイル容量が大きくなる主な原因は、高画質モードの デジカメで撮影した写真や動画など、大きなファイル容 量を使用した場合です。

その場合はファイルを保存する際に静止画・動画の最適 化を行ってください。

手順は、ファイルメニューから「メディアサイズとパ フォーマンス」コマンドを実行します。

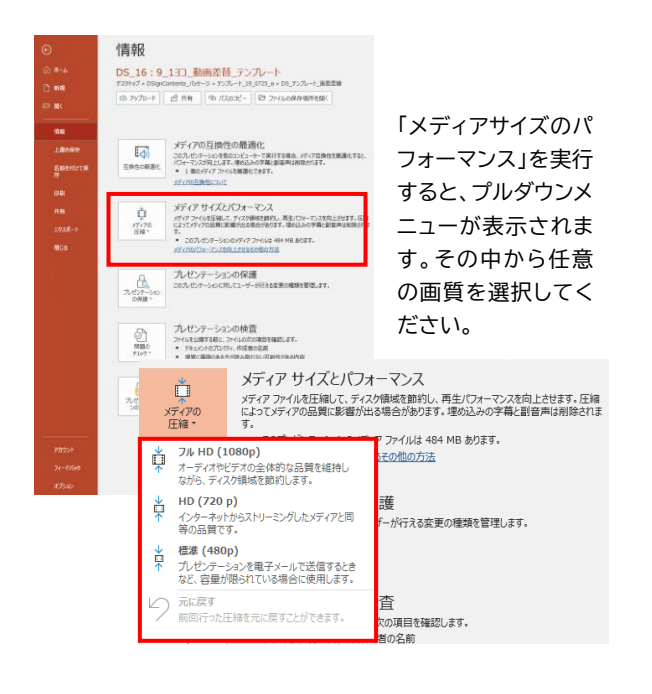

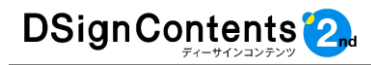

# Q9 画像を差し替えると画像のアスペクト比 (縦横比)が変わってしまい、ズームク ロッパーも行えません。

A ズームクロッパー機能がOFFの場合には縦横比を維持 をせずに同サイズの静止画に差し変わります。 ズームクロッパー機能をONにして縦横比を維持したい 場合は、「静止画の差し替え」をクリックして「静止画差 替え」ダイアログボックスを開きます。

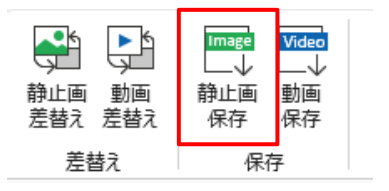

# ダイアログボックスにある「トリミングを行う」をチェッ クしてください。

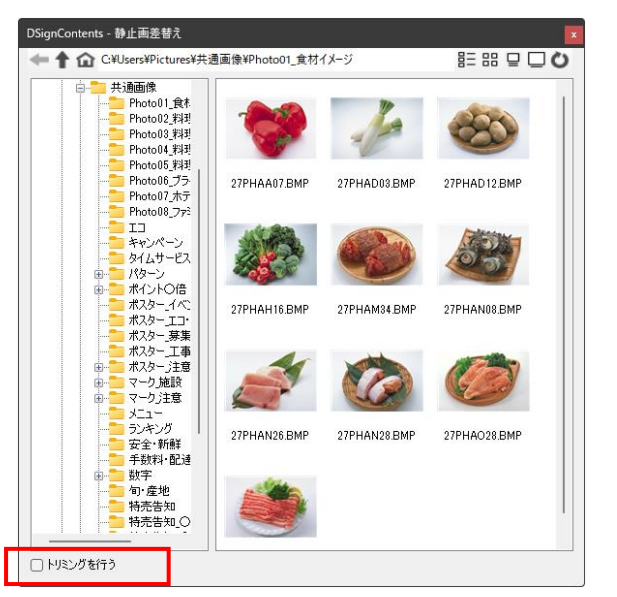

# Q10 ズームクロッパー機能でズームがうま くできない。

A 操作が難しい時は枠の角で調整してみてください。

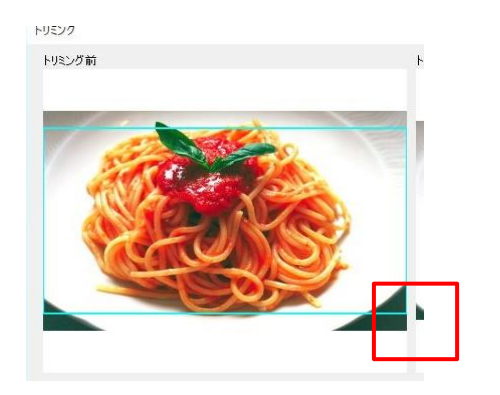

# Q11 画像の差し替えを行っているが、別の 画像が差し変わったり、何も変化がない ときがある。

A 差し替えを行いたいオブジェクトよりも、別のオブジェ クトがスライドの前面になってしまっている可能性があ ります。一度差し替えを行ったポイントでクリックをして どちらのオブジェクトが反応しているかご確認ください。 また、オートシェイプの線にはドラック&ドロップの禁止 マークが表示されませんが差し替えはできません。

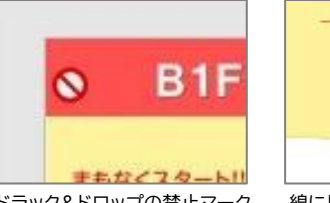

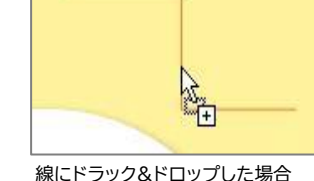

ドラック&ドロップの禁止マーク 線にドラ

#### D禁止 Q14 動画変換に時間がかかる。

# (動画編集用のソフトに比べて)

A ビデオカメラ等の動画ソースやスチル素材からの編集 に比べて、パワーポイント+DSignContents2から の変換は時間がかかります。変換時間を短縮するには、 高スペックPCの利用をお勧めします。

# Q12 デザインの変更をしてもあまり変化が ない。

A デザインの変更は、各テンプレート、スライドごとによって効果が違います。

各ベーシックパッケージ収録の「……3\_f.pptx」のテン プレートを使用すると比較的デザインの変化が大きく なっています。

※「4-2. デザインの変更」(P27)参照

# Q13 動画を差し替えて、動画保存をしたが、 動画の途中でスライドが終了している。

A 自動切り替えの秒数の設定がされていない場合があり ます。コンテンツの時間軸は、「スライドー覧表示」ボタ ンを押して、確認してください。

※「3-2. 制作する前に(準備と確認)」(P10)参照 時間の調整をする場合には調整したいスライドを選択 し、「自動的に切り替え」の時間を変更してください。 ※「4-1. 表示時間(画面切り替え時間)の変更」(P26) 参照

# Q15 ビデオ(動画ファイル)がスライドに挿 入できない。

A パワーポイントに対応していないファイル形式、ファイ ルサイズが大き過ぎる可能性があります。別資料のビ デオ操作ガイドをご参照ください。

# Q16 Windowsの「すべてのプログラム」 に、DSignContents2の起動ボタンが 見当たらない。

A DSignContents2d/D- $\pi$ /D- $\pi$ /フトのため、単体では起動しません。パワーポイントに 連動して自動的に起動します。 パワーポイントを起動し、リボンの 「DSignContents」を選択してご利用ください。

NIJ ♀ 検索 DSignContents 書式 2檢索 0 いた 置換 ディクテー 〉 選択▼

ションマ

# Q17 DSignContents2のボタンがグ レーになってしまった。

A 30日の試用版の期限が過ぎていますので、本ソフトの アンインストールをお願いします。 引き続きご利用をされたい場合には製品版のご購入 をお願いします。

# Q18 インストール時のユーザー権限はどう したらよいのか、わからない。

A DSignContents2をインストールする際にはアドミン 権限ではなくても可能です。もし、インストールが正常 に行えない場合には、セキュリティソフト等が働いてい る可能性が高いです。

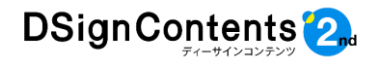

# 8. テクニカルサポートのご案内

#### 8-1. テクニカルサポート

#### 電話・FAX・メールによる

#### テクニカルサポートについて

DSignContents2に関するテクニカルサ ポートをご利用の際には、プロダクトIDが必要 です。

下記ユーザー登録情報とともにご利用環境 (OS、パワーポイントのバージョン、表示用PC /STBの再生環境など)をご用意ください。 FAX、メールの際は必ずご記載ください。

- ●お名前(フルネーム)または企業団体名
- ●登録するメールアドレス
- ●購入されたパッケージの品番
- ●購入されたインストーラCDに記載されて いるプロダクトID

なお、メールの場合は制作中のパワーポイン トファイルを添付してお送りいただけると、よ り的確でスムーズなサポートにつながります。

#### 8-2. トレーニング

DSignContents2のトレーニングのご案内 デジタルサイネージのスムーズな導入やコン テンツ制作の完全自社運用に向けた、トレーニ ングを実施しています。

DSignContents2を利用したコンテンツ制 作方法だけでなく、パワーポイントの利用方法、 番組編成・配信ソフトに合わせた運用方法など、 お客さまのニーズに合わせたトレーニングを実 施します。

すでにデジタルサイネージを導入しているお 客さまも、これからのより効率的で質の高い運 用に向けてご利用ください。

詳しくはお気軽にサポートセンターにお問い 合わせください。

# DSignContents2サポートセンター

# 電話番号 050-3529-2285

受付時間: 月曜日~金曜日 9:00~18:00 土·日·祝日、年末年始(12月30日~1月4日)を除<

お電話の際は、必ずプロダクトIDと、ユーザー登録情報(P7参照)をご用意ください。

# FAX番号 03-3433-4979 受付時間: 24時間受付

FAXには、必ずプロダクトIDと、ユーザー登録情報(P7参照)をご記載ください。

# メール ds\_support@performa.co.jp 受付時間: 24時間受付

メールには、必ずプロダクトIDと、ユーザー登録情報(P7参照)をご記載ください。

※ お問い合わせは、DSignContents2に関する事項のみとさせていただいています。

※ Windows、PowerPointに関する質問にはお答えできませんので、あらかじめご了承ください。

※ 現在ご利用の番組編成・配信ソフト、表示用PC/STBなどについての技術的な質問については お答えできませんので、あらかじめご了承ください。

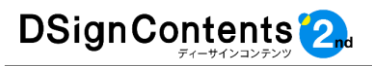

# INFORMATION

# 標準案内用図記号のご案内

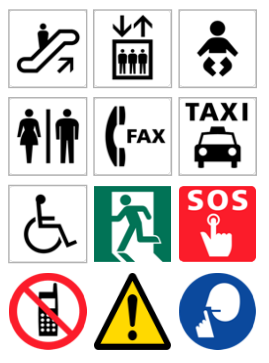

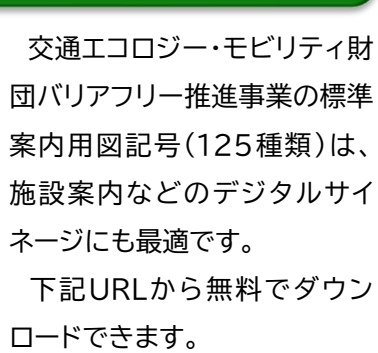

http://www.ecomo.or.jp/barrierfree/pictogram/ picto\_top2021.html

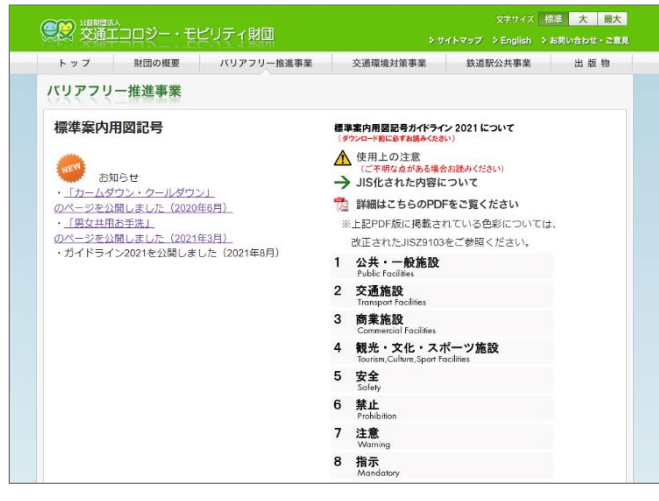

標準案内用図記号125個項目のうち110項目は、JIS 化(JISZ8210)されています。

詳しくは交通エコロジー・モビリティ財団のホームペー ジをご覧ください。

http://www.ecomo.or.jp/

# フォントを無料でダウンロード!

効果的なデジタルサイネージにとって、フォントの活用 は重要です。他社と違うフォントを使用することで同じ 内容でも印象が大きく変わります。

# 例 オリジナル「流通\_タテ1 スライド9」 フロアガイド RF スカイランド/遊戯施設

# タイトルに「ヨコスカブロック」を使用した例

つりつがイド

RF スカイランド/遊戯施設

# 【参考】

下記のURLから無料でフォントをダウンロードできます。 https://fontdasu.com/

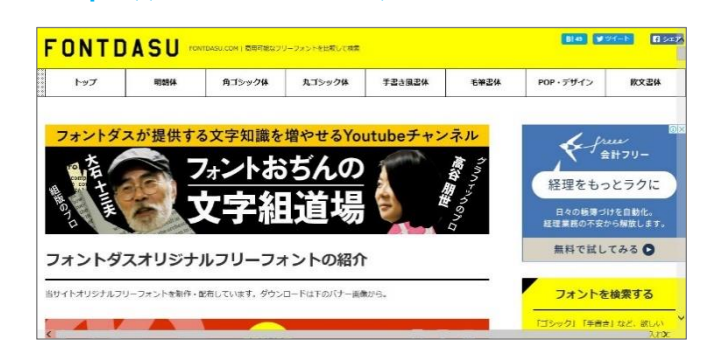

※各OSによってフォントのインストール方法が異なります。 ※フリーフォント等は自己責任でご利用ください。

### アセットとして簡易ポスターをバンドル

簡易ポスターをアセットにバンドルしました。デザイン 等の作業を最小限に抑えて、素早くデジタルサイネージ に使用できます。

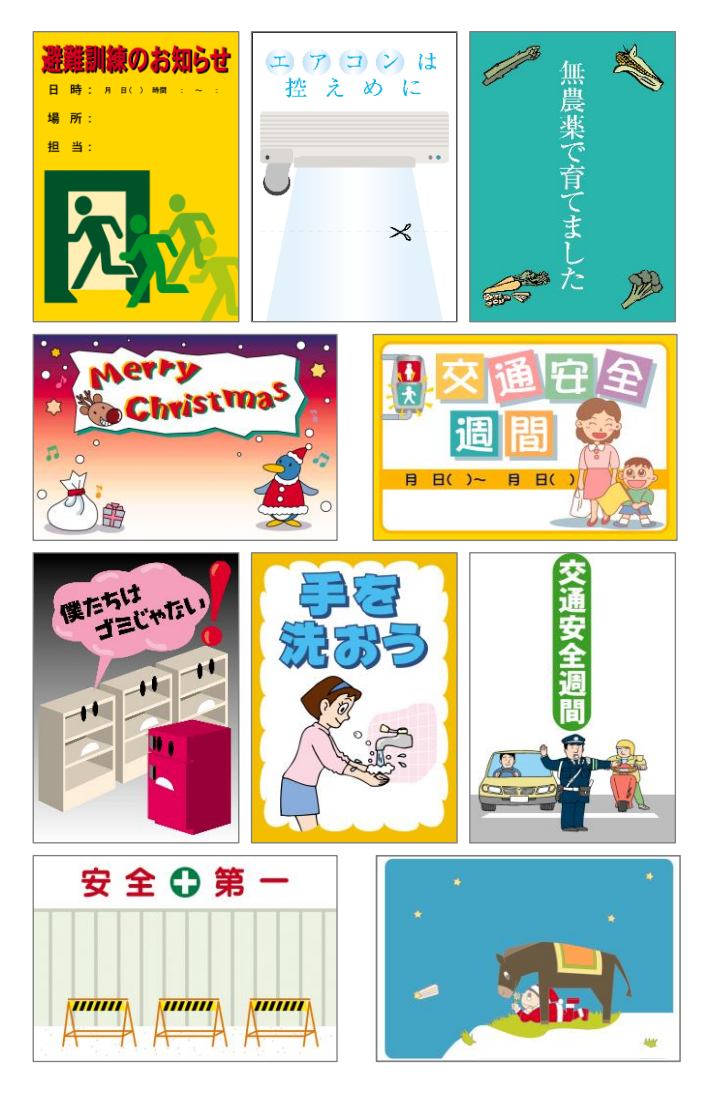

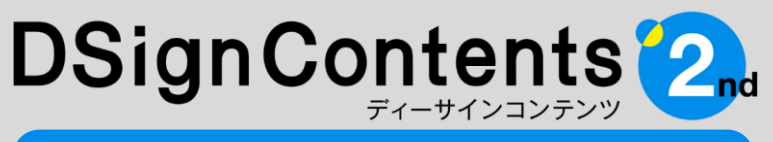

デジタルサイネージ向けコンテンツ制作ツール

# ユーザーズガイド

# DSignContents2サポートセンター

# 電話番号 050-3529-2285

受付時間: 月曜日~金曜日 9:00~18:00 土・日・祝日、年末年始(12月30日~1月4日)を除く お電話の際は、必ずプロダクトIDと、ユーザー登録情報(P7参照)をご用意ください。

# FAX番号 03-3433-4979

受付時間: 24時間受付 FAXには、必ずプロダクトIDと、ユーザー登録情報(P7参照)をご記載ください。

# メール ds\_support@performa.co.jp 受付時間: 24時間受付

メールには、必ずプロダクトIDと、ユーザー登録情報(P7参照)をご記載ください。

※ お問い合わせは、DSignContents2に関する事項のみとさせていただいています。
 ※ Windows、PowerPointに関する質問にはお答えできませんので、あらかじめご了承ください。
 ※ 現在ご利用の番組編成・配信ソフト、表示用PC/STBなどについての技術的な質問についてはお答えできませんので、あらかじめご了承ください。

※記載されている社名および製品名は、各社の商標または登録商標です。 ※本ユーザーズガイドの内容・画像は開発段階(2022年9月現在)のもので、実際のものと異なる場合があります。 ※本ユーザーズガイドの内容は予告なしに変更される場合があります。 ©Performa Co., Ltd.

# Performa 開発・発売元 <td株式会社パフォーマ</td> 〒160-0008 東京都新宿区四谷三栄町10-12 ボナフラワービル3F